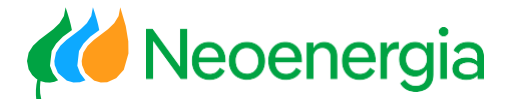

Departamento GBS Financeiro

# Portal de Notas WEB - Neoenergia

20/03/2025

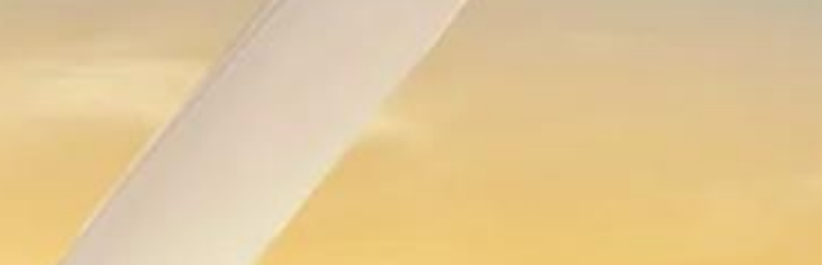

**NEOENERGIA** 

🚧 Neoenergia

# Portal de Notas WEB

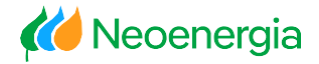

#### Portal de Notas Fornecedor (Web)

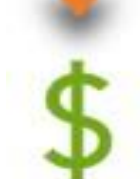

#### Processo de Faturamento para pagamento das Notas Fiscais de Serviço.

| 2 | Portal de Financeiro                          |
|---|-----------------------------------------------|
|   | Pagamento em Aberto;                          |
| I | Pagamento Realizado;                          |
| Q | Aviso de Crédito (Detalhamento do Pagamento); |
|   | Emissão do Comprovante de Pagamento.          |

# Acessando a Plataforma

O Portal Web poderá ser acessado através de um navegador de internet nos seguintes endereços eletrônicos: <u>https://portalfornecedor.neoenergia.com</u>ou <u>https://189.109.13.104/irj/portal</u>, informando usuário (apenas numeração do CNPJ) e senha.

| K Neoenergia                                                 |
|--------------------------------------------------------------|
| Usuário *<br>Senha *<br>Efetuar logon<br>Esqueci minha senha |
| Direitos autorais © SAP AG. Todos os direitos reservados.    |

Para resetar senha, basta:

- Clicar em Esqueci Minha Senha
- Preencher os campos:
- ID: Só numeração do CNPJ

E-mail: Deve ser o e-mail que encontra-se cadastrado no sistema da Neoenergia

Solicitar nova senha.

*Meoenergia* 

# Etapas do Processo de Faturamento

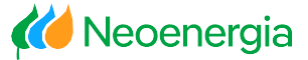

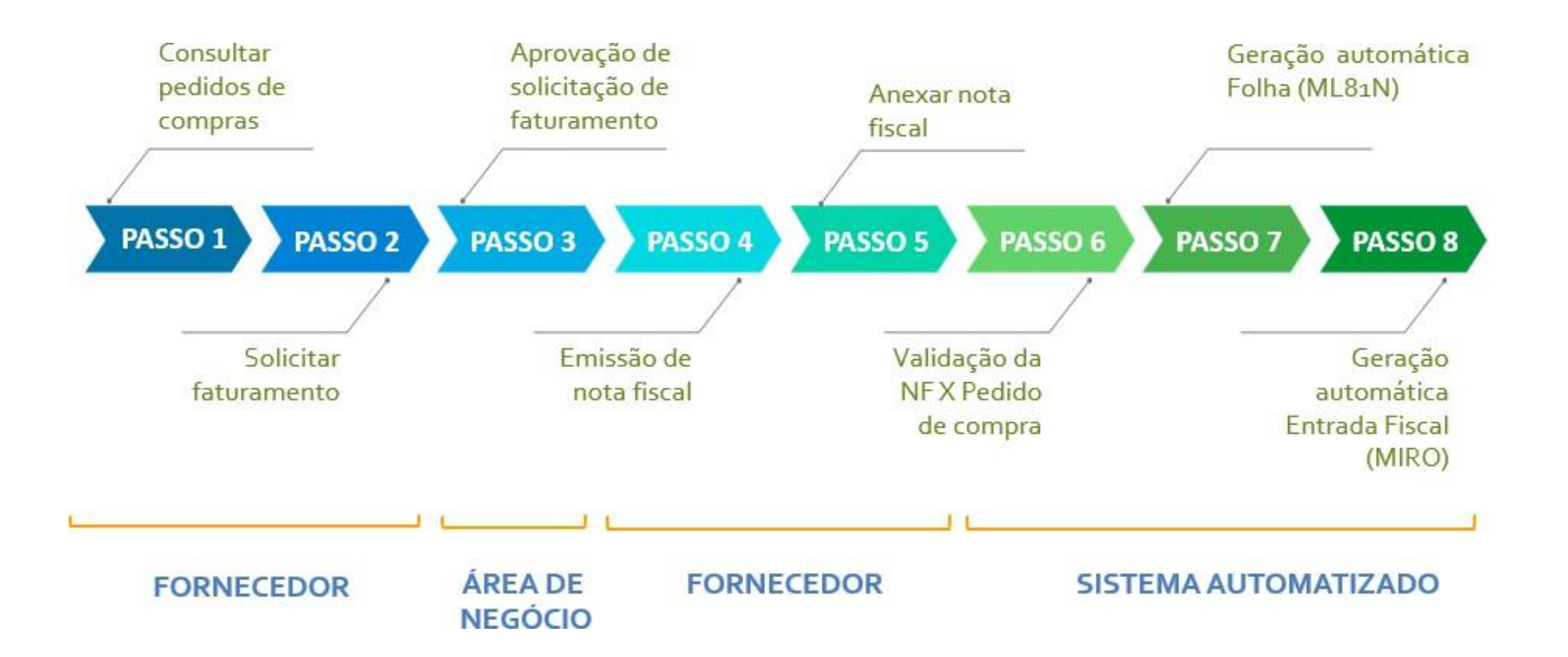

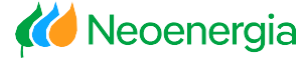

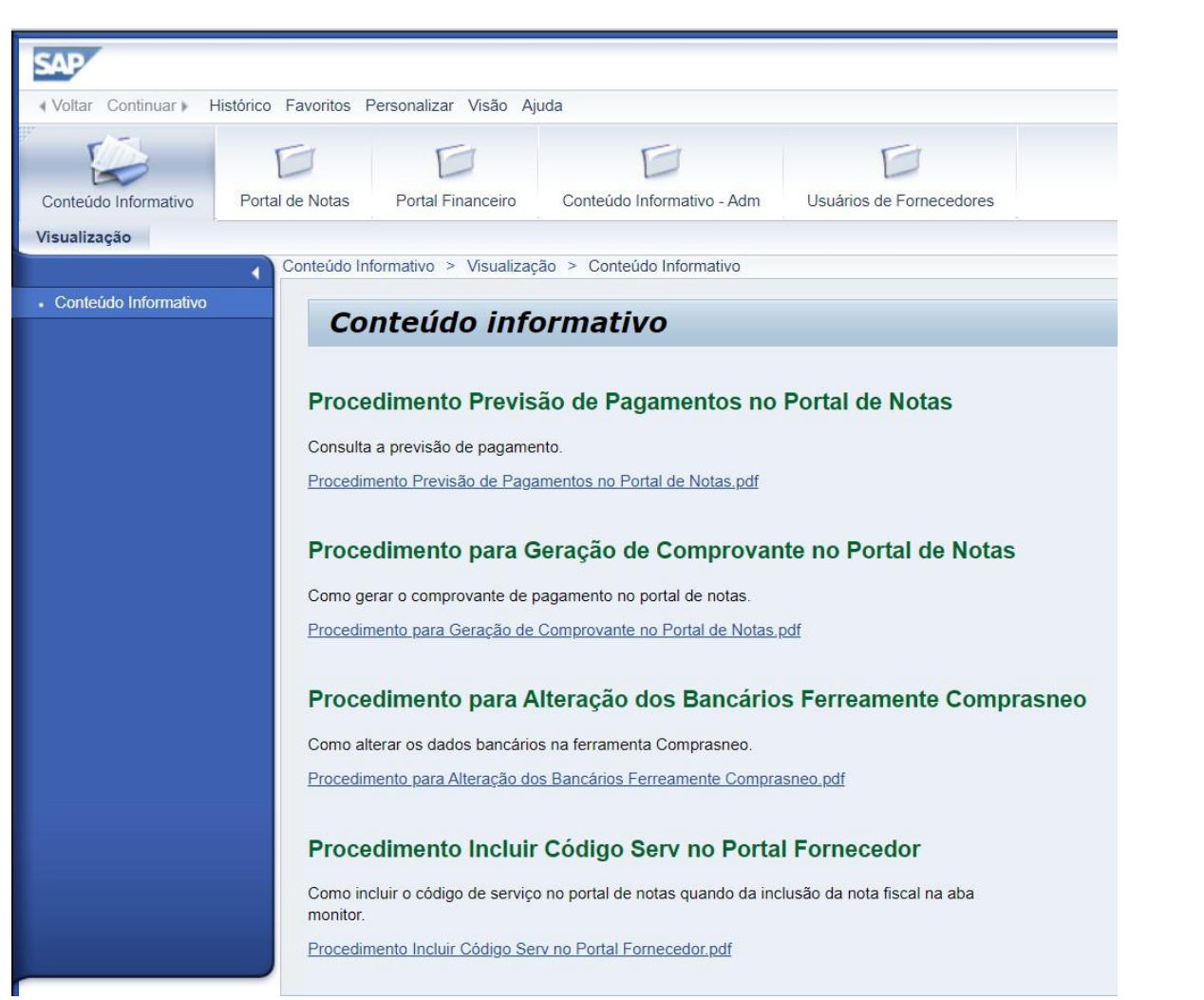

Ao acessar o Portal Web, o fornecedor será direcionado para a ba do <u>Conteúdo Informativo</u>.

Nesta opção, encontramos procedimentos e ajuda, onde consta as respostas para as perguntas frequentes, tanto do <u>portal de notas</u> como para o <u>portal financeiro</u>.

# Estrutura

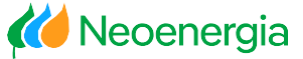

#### Estão disponíveis na Aba do Portal de Notas: as seguintes opções:

Meus Dados, Pedidos, Solicitação, Monitor e Ajuda.

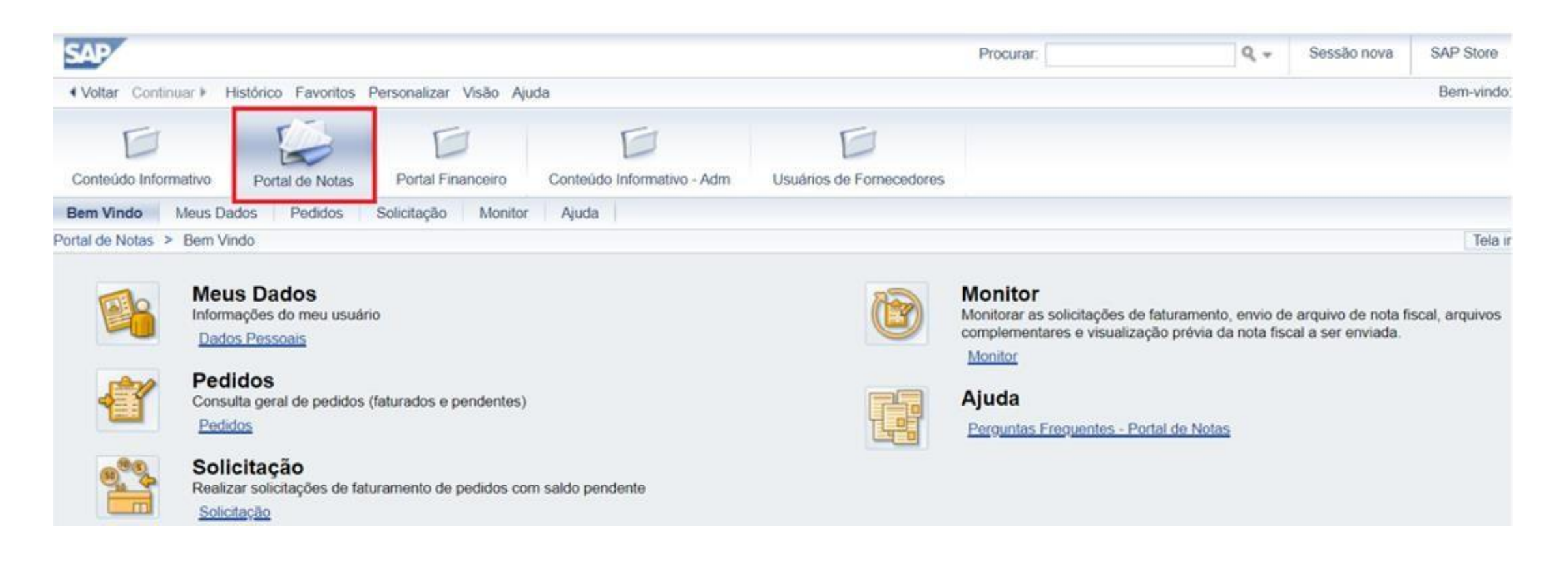

# Meus Dados

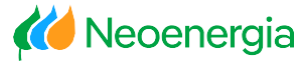

# Ø

Objetivo:

 Disponibilizar ao fornecedor os dados cadastrais da sua empresa.

# 80

Funcionalidades Disponíveis:

- ✓ Visualizar dados cadastrais;
- Visualizar e-mail cadastrado no sistema.

| SAP               |                                                          |                         |                            |                        | Procurar:                                                                       | Q. +                                                | Sessão nova                                | SAP Store      |
|-------------------|----------------------------------------------------------|-------------------------|----------------------------|------------------------|---------------------------------------------------------------------------------|-----------------------------------------------------|--------------------------------------------|----------------|
| Voltar Continu    | ar  Histórico Favoritos                                  | Personalizar Visão Aj   | uda                        |                        |                                                                                 |                                                     |                                            | Bem-vindo:     |
| D                 |                                                          |                         | D                          | D                      |                                                                                 |                                                     |                                            |                |
| Rem Vindo         | teus Dados - Dados                                       | Solicitação Monitor     | Conteudo informativo - Adm | Usuanos de Fomecedores |                                                                                 |                                                     |                                            |                |
| Portal de Notas > | Bern Vindo                                               | concitação monitor      | rjuuu                      |                        |                                                                                 |                                                     |                                            | Tela ir        |
|                   | Meus Dados<br>Informações do meu usuár<br>Dados Pessoais | rio                     |                            |                        | Monitor<br>Monitorar as solicitações d<br>complementares e visualize<br>Monitor | e faturamento, envio de<br>ação prévia da nota fise | e arquivo de nota fi<br>cal a ser enviada. | scal, arquivos |
| ť                 | Pedidos<br>Consulta geral de pedidos<br>Pedidos          | (faturados e pendentes) |                            |                        | Ajuda<br>Perguntas Freguentes - P                                               | ortal de Notas                                      |                                            |                |
| 0.00              | Solicitação<br>Realizar solicitações de fat              | turamento de pedidos co | m saldo pendente           |                        |                                                                                 |                                                     |                                            |                |

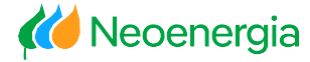

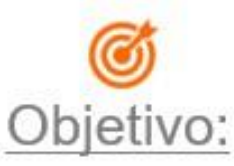

 Disponibilizar para o fornecedor a consultar o pedido de compra antes de criar a solicitação de faturamento.

# 80

#### Funcionalidades Disponíveis:

- Visualizar saldo do pedido;
- Visualizar formulário do pedido;
- ✓ Visualizar Impostos;
- Exportar dados do pedido para Excel.

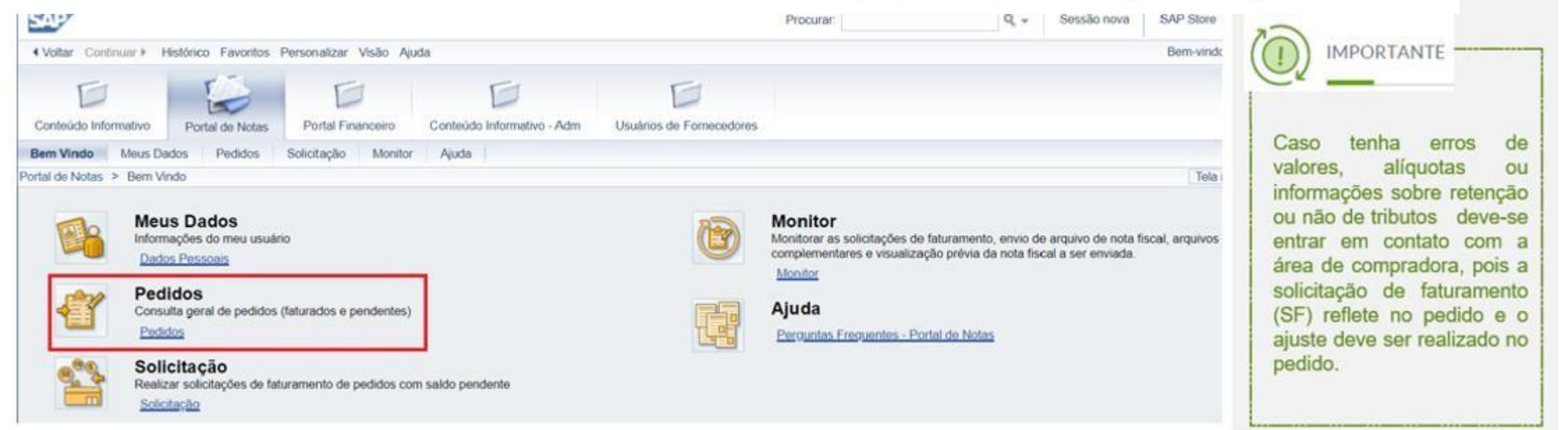

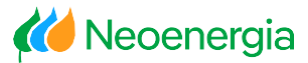

#### Pesquisa por número de pedido

| SAP                                                                                                 | Procurar: Q + Sessão nova                                      |
|----------------------------------------------------------------------------------------------------|----------------------------------------------------------------|
|                                                                                                    |                                                                |
| Conteúdo Informativo Portal de Notas Portal Financeiro Conteúdo Informativo - Adm Usuários de Forme | codores                                                        |
| Bem Vindo Meus Dados Pedidos Solicitação Monitor Ajuda                                              |                                                                |
| Portal de Notas > Pedidos > Pedidos                                                                 |                                                                |
| Peddos     Pesquisar pedidos                                                                        | 1. Para pesquisar                                              |
| Filtros                                                                                             | no botão (Maicionar)                                           |
| Pedidos:       0 Adicionado(s)                                                                      | até taté taté taté taté até taté taté t                        |
| Lista de pedidos                                                                                    | al                                                             |
| Pedido 🐨 Item 😨 Tp. It Fornecedor Emissor Fat. 🦉 CNPJ Dest.                                         | n Matrícula n Código n Descrição n Qtde Pedido n Qtde. Proces. |

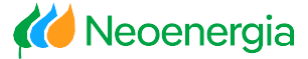

#### Pesquisa por número de pedido

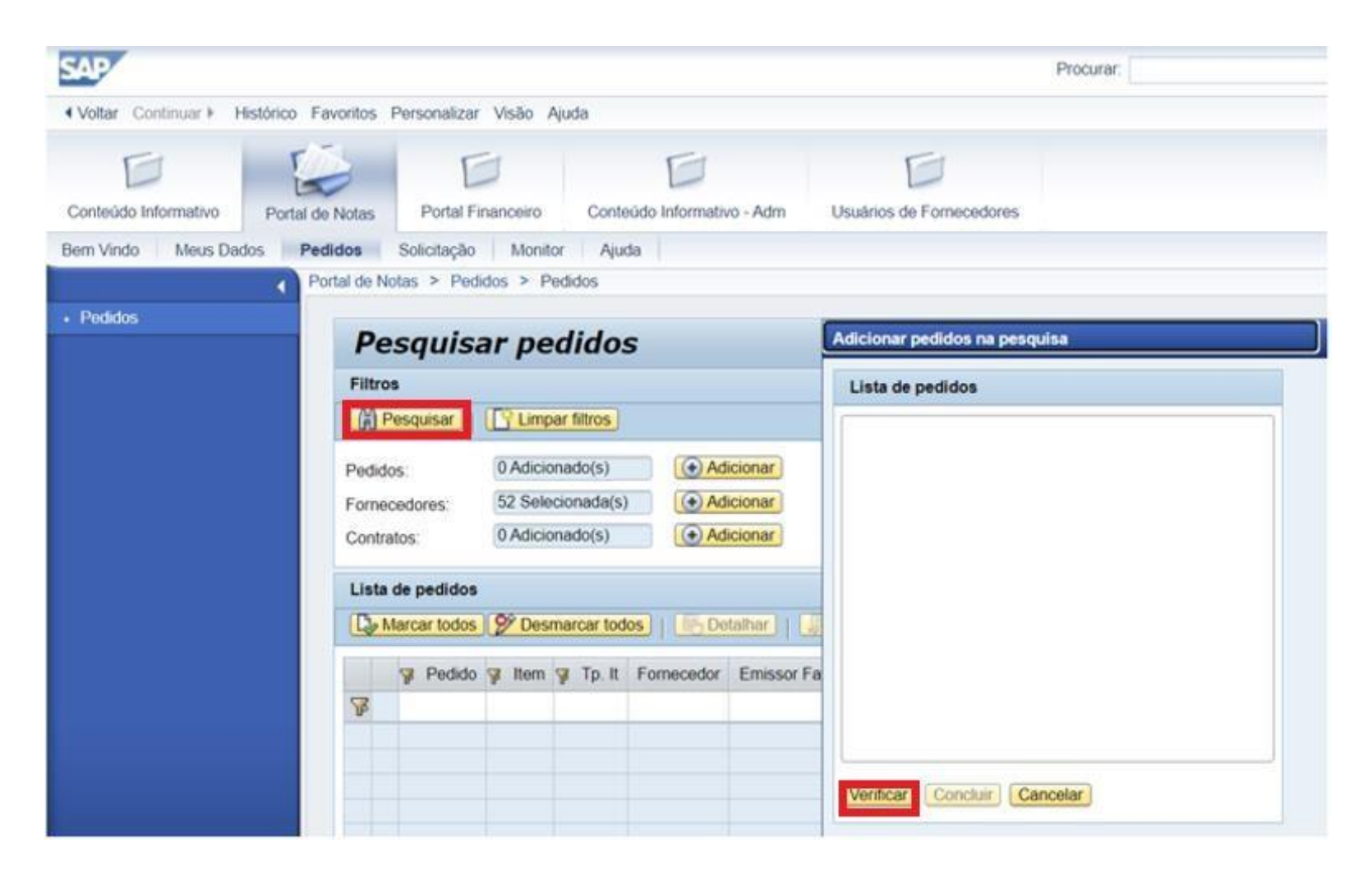

2. Digitar um ou mais pedidos (um abaixo do outro), clicar em "Verificar" e em seguida "Concluir".

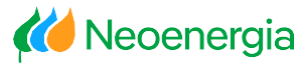

#### Pesquisa por período de pedido

| SAP                    |                                                                                                    | Procurar:                              | Q + Sessão nova          |                                   |
|------------------------|----------------------------------------------------------------------------------------------------|----------------------------------------|--------------------------|-----------------------------------|
| ♦ Voltar Continuar ► H | stórico Favoritos Personalizar Visão Ajuda                                                                                                    |                                        |                          |                                   |
| Conteúdo Informativo   | Portal de Notas Portal Financeiro Conteúdo Informativo - Adm Usuários de Fornecedores                                                                                                    |                                        |                          | 1. Para exibir a lista de pedidos |
| Bern Vindo Meus Dad    | os Pedidos Solicitação Monitor Ajuda                                                                                                    |                                        |                          | por poríodo informar o poríodo    |
|                        | Portal de Notas > Pedidos > Pedidos                                                                                                    |                                        |                          | por periodo, informar o periodo   |
| Pedidos                | Pesquisar pedidos                                                                                                    |                                        |                          | desejado e clicar em 🥼 Pesquisar  |
|                        | Filtros                                                                                                    |                                        |                          | O período refere-se à data de     |
|                        | Pedidos:     0 Adicionado(s)          • Adicionar     Período:          Período:           Fornecedores:         52 Selecionada(s)          • Adicionar         Empresas:          • Empresas: | 10 até<br>89 Selecionada(s)  Adicionar | 10                       | criação do pedido.                |
|                        | Contratos: 0 Adicionado(s) ( Adicionar                                                                                                    |                                        |                          | Somente serão considerados        |
|                        | Lista de pedidos                                                                                                    |                                        |                          | intervalos máximos de 90 dias.    |
|                        | Contractor Marcar todos Desmarcar todos Detalhar Exportar para Excel                                                                                                    |                                        |                          |                                   |
|                        | Pedido 😵 Item 🦞 Tp. It Fornecedor Emissor Fat. 🦞 CNPJ Dest. 🦞 Matri                                                                                                    | icula 🦞 Código 🦞 Descrição 🦞 Qtd       | e Pedido 🦞 Qtde. Proces. |                                   |

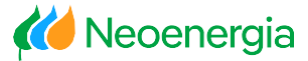

#### Pesquisa por período ou número do pedido

|     | 8           | Pedido                  | 😿 ltem                                | To It                 | Forneceo                  | or                                   | Emissor Eat                                                               | CNPJ Dest                                               | Matricula                                            | V Código                                         | V Descrip                                        | ão                                |                                                                                          | Citie Pedid                           |   |
|-----|-------------|-------------------------|---------------------------------------|-----------------------|---------------------------|--------------------------------------|---------------------------------------------------------------------------|---------------------------------------------------------|------------------------------------------------------|--------------------------------------------------|--------------------------------------------------|-----------------------------------|------------------------------------------------------------------------------------------|---------------------------------------|---|
| 8   |             |                         | 5. usui                               | r ip.n                | 1 enneed                  |                                      | Entropy in the                                                            | P child beac                                            | P monitorio                                          | F cougo                                          | P Coording                                       |                                   |                                                                                          | F 44011000                            |   |
| -   | ✓ 450       | 03941644                | 00001                                 | Serv.                 | 04.518.37                 | 1/0001-10                            | 04.518.371/0001-10                                                        | 15.139.629/0001-                                        | 94 NER201912                                         | 2                                                | ITEM DE S                                        | SERVIÇO D                         | O PEDIDO                                                                                 | 1                                     |   |
|     | ✓ 450       | 03941644                | 00002                                 | Serv.                 | 04.518.37                 | 1/0001-10                            | 04.518.371/0001-10                                                        | 15.139.629/0001-                                        | 94 NER201912                                         |                                                  | ITEM DE S                                        | SERVIÇO D                         | O PEDIDO                                                                                 | 1                                     |   |
|     | ✓ 45        | 4503943165 000          | 3165 00001                            | 00001 Se              | Serv.                     | 04.518.37                            | 1/0001-10                                                                 | 04.518.371/0001-10                                      | 15.139.629/0001-                                     | 94 NER201912                                     |                                                  | ITEM DE SERVIÇO D                 |                                                                                          | O PEDIDO                              | 1 |
|     | ✓ 450       | 03943165                | 00002                                 | Serv.                 | 04.518.37                 | 1/0001-10                            | 04.518.371/0001-10                                                        | 15.139.629/0001-                                        | 94 NER201912                                         | 1                                                | ITEM DE S                                        | SERVIÇO D                         | o pedido                                                                                 | 1                                     |   |
|     |             |                         |                                       |                       |                           |                                      |                                                                           |                                                         |                                                      |                                                  |                                                  |                                   |                                                                                          |                                       |   |
| Qtd | le. Proces. | . ¥p VrPr               | ocess [                               | Det. Serv 1           | ₽ Un Med                  | 🖗 Empresa                            | J Loc. Prest. Serv.                                                       | 😵 Dt Remessa                                            | VCMLC116                                             | Vir. Unit.                                       | 🖗 Vir. Total                                     | 🖗 Moeda                           | 🖗 Contrato                                                                               | 🖗 It. Contra                          |   |
| Qtd | le. Proces. | . 💡 Vr Pr               | ocess [                               | )et. Serv 1           | 🖗 Un Med                  | ₽ Empresa                            | ₽ Loc. Prest. Serv.                                                       | Ƴ Dt Remessa `                                          | VCM/LC116                                            | 17 Vir. Unit.                                    | 🦉 Vir. Total                                     | ¥ Moeda                           | ₽ Contrato                                                                               | 🖗 II. Contra                          |   |
| Qtd | le. Proces. | . 🖗 Vr Pr<br>2.0        | ocess [                               | Det. Serv             | ₽ Un Med<br>UR            | GOEL                                 | Loc. Prest. Serv. Salvador                                                | Dt. Remessa '<br>17/05/2016                             | VCMLC116<br>SERV 15.10                               | Vir. Unit.<br>30.000,00                          | 97 Vir. Total<br>30.000,00                       | ¥ Moeda<br>BRL                    | Contrato<br>4600039753                                                                   | 7 It. Contr<br>00010                  |   |
| Qtd | le. Proces. | . 🔋 Vr Pr<br>2.0<br>1.0 | ocess C<br>010,00<br>576,00           | Det. Serv 1<br>Q<br>Q | ₿ Un Med<br>UR<br>UR      | Empresa COEL COEL                    | <ul> <li>Loc. Prest. Serv.</li> <li>Salvador</li> <li>Salvador</li> </ul> | Dt. Remessa 1<br>17/05/2016<br>17/05/2016               | NCMLC116<br>SERV 15.10<br>SERV 15.10                 | Vir. Unit.<br>30.000,00<br>3.000,00              | Vir. Total<br>30.000,00<br>3.000,00              | V Moeda<br>BRL<br>BRL             | Contrato<br>4600039753<br>4600039753                                                     | V II. Contra<br>00010<br>00010        |   |
| Qtd | le. Proces. | 2.0<br>1.0              | ocess C<br>010,00<br>576,00<br>180,00 | Q<br>Q<br>Q<br>Q      | Vin Med<br>UR<br>UR<br>UR | Find Empress<br>COEL<br>COEL<br>COEL | Loc. Prest. Serv. Salvador Salvador Salvador Salvador                     | Dt. Remessa 1<br>17/05/2016<br>17/05/2016<br>17/05/2016 | V NCMLC116<br>SERV 15.10<br>SERV 15.10<br>SERV 15.10 | Vir. Unit.<br>30.000,00<br>3.000,00<br>30.000,00 | Vir. Total<br>30.000,00<br>3.000,00<br>30.000,00 | Moeda<br>BRL<br>BRL<br>BRL<br>BRL | <ul> <li>Contrato</li> <li>4600039753</li> <li>4600039753</li> <li>4600039753</li> </ul> | 7 IL Contr<br>00010<br>00010<br>00010 |   |

**2.** A lista do (s) pedido (s) selecionados surgirá na tela.

00001 Serv.

4503941644

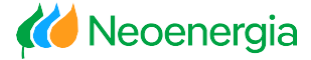

#### Pesquisa por período ou número do pedido

04.518.371/0001-10 04.518.371/0001-10 15.139.629/0001-94 NER201912

4503941644 00002 Serv. 04.518.371/0001-10 04.518.371/0001-10 15.139.629/0001-94 NER201912

| Pesquisa         | r pedidos           |                           |                          |                  |                        |                           |
|------------------|---------------------|---------------------------|--------------------------|------------------|------------------------|---------------------------|
| Filtros          |                     |                           |                          |                  |                        |                           |
| Pesquisar        | C Limpar filtros    |                           |                          |                  |                        |                           |
| Pedidos:         | 0 Adicionado(s)     | Adicionar                 | Período:                 |                  | até                    | 6                         |
| Fornecedores:    | 1 Selecionada(s)    | Adicionar                 | Empresas:                | 1 Selecionada(s) | Adicionar              |                           |
| Contratos:       | 0 Adicionado(s)     | Adicionar                 |                          |                  |                        |                           |
| Lista de pedidos |                     |                           |                          |                  |                        |                           |
| Marcar todos     | 🌮 Desmarcar todos   | 📔 📴 Detalhar 📔 🛺          | Exportar para Excel      |                  |                        |                           |
|                  |                     |                           |                          | -                |                        |                           |
| Pedido 🖓 Item    | 7 Tp. It Fornecedor | Emissor Fat. 💡 CNPJ Dest. | 🖗 Matricula 🖗 Código 🖗 I | Descrição 🦞 O    | tde Pedido 🦉 Otde. Pro | oces. 🖗 Otde a Fornecer 💡 |
| 8                |                     |                           |                          |                  |                        |                           |

ITEM DE SERVIÇO DO PEDIDO

ITEM DE SERVIÇO DO PEDIDO

1

1

**3.** Nesta tela, o fornecedor é capaz de visualizar o saldo de cada item do pedido na coluna Qtde a Fornecer.

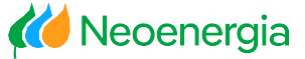

#### Visualizar Detalhes do Serviço

|   | e Mar | car todos  | Desmarc | ar todos | 🚯 Detalhar         | Exportar para Excel | )(                 |             |           |
|---|-------|------------|---------|----------|--------------------|---------------------|--------------------|-------------|-----------|
|   |       | Pedido     | 💡 ltem  | 🍞 Tp. It | Fornecedor         | Emissor Fat.        | 😵 CNPJ Dest.       | 😵 Matrícula | Det. Serv |
| F | 5     |            |         | 100      |                    |                     |                    | -           |           |
|   | 1     | 4503941644 | 00001   | Serv.    | 04.518.371/0001-10 | 04.518.371/0001-10  | 15.139.629/0001-94 | NER201912   | Q         |
|   | 1     | 4503941644 | 00002   | Serv.    | 04.518.371/0001-10 | 04.518.371/0001-10  | 15.139.629/0001-94 | NER201912   | Q         |
|   | 1     | 4503943165 | 00001   | Serv.    | 04.518.371/0001-10 | 04.518.371/0001-10  | 15.139.629/0001-94 | NER201912   | Q         |
|   | 1     | 4503943165 | 00002   | Serv.    | 04.518.371/0001-10 | 04.518.371/0001-10  | 15.139.629/0001-94 | NER201912   | Q         |

 Clicar na lupa para visualizar os detalhes do serviço.

| eta | lhes do     | serviço                  |                                              | _                  |              | _ |
|-----|-------------|--------------------------|----------------------------------------------|--------------------|--------------|---|
| De  | talhes s    | erviço                   |                                              |                    |              |   |
|     | Voltar      |                          |                                              |                    |              |   |
|     | Linha       | Atividade                | Descrição                                    | Vr. Ped.           | Moeda        |   |
|     | Linha<br>10 | Atividade<br>NACUU0062SC | Descrição<br>CONSULTA COMPLETA PESSOA FISICA | Vr. Ped. 20.000,00 | Moeda<br>BRL |   |

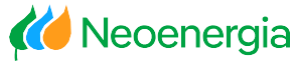

#### Visualizar o Formulário do Pedido

#### 5. Clicar no número do pedido.

| Lis | ta de        | pedidos           |         |          |                    |                     |                    |
|-----|--------------|-------------------|---------|----------|--------------------|---------------------|--------------------|
| C   | o Mar        | car todos 🔗       | Desmarc | ar todos | 🚯 Detalhar         | Exportar para Excel | )                  |
|     |              | Pedido            | 🖗 Item  | 🍞 Tp. lt | Fornecedor         | Emissor Fat.        | 🖗 CNPJ Dest.       |
| F   |              | leli e            |         |          |                    |                     |                    |
|     | •            | <u>4503941644</u> | 00001   | Serv.    | 04.518.371/0001-10 | 04.518.371/0001-10  | 15.139.629/0001-94 |
|     | 1            | 4503941644        | 00002   | Serv.    | 04.518.371/0001-10 | 04.518.371/0001-10  | 15.139.629/0001-94 |
|     | 1            | 4503943165        | 00001   | Serv.    | 04.518.371/0001-10 | 04.518.371/0001-10  | 15.139.629/0001-94 |
|     | $\checkmark$ | 4503943165        | 00002   | Serv.    | 04.518.371/0001-10 | 04.518.371/0001-10  | 15.139.629/0001-94 |

|                        |                                                                                                    | A COMPANHIA DE ELETRICIDADE DO ESTADO<br>NARANDIBA, citade de SALVADOR, inscrita no<br>do seu estatuto, autotra o formecimento decisi ma | 0 - COELBA, com sed<br>CGCMF sob o Nº 151.<br>Iteral/isi especificado/: | le na AV EDGA<br>39629/0001-94<br>si neste docum | R SANT<br>, repres | OS, bairro<br>entada na form<br>nforme | Número do Pedido<br>4503941644 | Data da emissão<br>26.06.2016  | Folha<br>1/2             |
|------------------------|----------------------------------------------------------------------------------------------------|----------------------------------------------------------------------------------------------------|-------------------------------------------------------------------------|--------------------------------------------------|--------------------|----------------------------------------|--------------------------------|--------------------------------|--------------------------|
| N                      | eoenergia                                                                                                    | Condições Gerais de Forrecimento.                                                                                                    |                                                                         |                                                  |                    |                                        | Pedi                           | do de Con                      | npra                     |
| LOCA                   | L DE ENTREGA: Indonésia.<br>BÇÃO ESTADUAL: 0                                                                                                    | Granjas Rurais, Camp SN - Salvador<br>COC: 15.139.629/0001-94                                                                            | DATA BASE                                                               | i.                                               |                    |                                        |                                |                                |                          |
| COND<br>TIPO I<br>PROP | IÇÕES DE PAGTO: Pagto<br>DE FRETE: SVC<br>OSTA:                                                                                                    | DATA:                                                                                                    | ICMS (%):                                                               |                                                  |                    |                                        |                                |                                |                          |
| COND<br>TIPO L<br>PROP | IÇÕES DE PAGTO: Paglo<br>DE FRETE: SVC<br>OSTA:<br>NI - Descrição                                                                                              | 0 días da d1.documento<br>DATA:                                                                                                    | ICMS (%):                                                               | Quantidade                                       | Und                | Dta entrega                            | Frete incluso-R\$              | Preço unitário-R\$             | Preço total-R3           |
| COND<br>TIPO I<br>PROP | IÇÕES DE PAGTO: Pagto<br>DE FRETE: SVC<br>OSTA:<br>NI - Descrição<br>- ITEM DE SERVIÇO DO<br>Descrição dos Serviços                                            | DATA:<br>DATA:<br>PEDIDO                                                                                                    | ICMS (%):                                                               | Quantidade<br>2,000                              | Und<br>UR          | Dta entrega<br>17.05.2016              | Frete incluso-R\$<br>0,00      | Preço unitário-RS<br>3.000,00  | Preço total-R1<br>6.000/ |
| COND<br>TIPO I<br>PROP | ICOES DE PAGTO: Pagto<br>DE FRETE: SVC<br>OSTA:<br>NI - Descrição<br>- ITEM DE SERVIÇO DO<br>Descrição dos Serviços<br>ITEM Nº SERVIÇO 1<br>10. NACIENTROPOR 1 | DATA:<br>DATA:<br>PEDIDO<br>;<br>YESCRICÃO                                                                                               | ICMS (%):                                                               | Quantidade<br>2,000                              | Und<br>UR          | Dta entrega<br>17.05.2016              | Frete incluso-R\$<br>0,00      | Preço unitário-R\$<br>3.000,00 | Preço total-R3<br>6.000, |

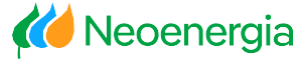

#### Visualizar Impostos

| Lis | ta de | pedidos     |         |          |                    |                     |     |
|-----|-------|-------------|---------|----------|--------------------|---------------------|-----|
| C   | o Mai | car todos 🦻 | Desmarc | ar todos | 🚯 Detalhar         | Exportar para Excel | )   |
|     |       | Pedido      | 🛛 Item  | 🍞 Tp. It | Fornecedor         | Emissor Fat.        | 8 1 |
| F   |       |             |         |          |                    |                     |     |
|     | -     | 4503941644  | 00001   | Serv.    | 04.518.371/0001-10 | 04.518.371/0001-10  | 15. |
|     | -     | 4503941644  | 00002   | Serv.    | 04.518.371/0001-10 | 04.518.371/0001-10  | 15. |

 Marcar as linhas dos pedidos e clicar em "Detalhar".

Surgirá uma lista detalhada dos impostos.

| P    | esquis       | ar p       | edidos             |                    |             |                           |              |            |               |              |              |          |     |
|------|--------------|------------|--------------------|--------------------|-------------|---------------------------|--------------|------------|---------------|--------------|--------------|----------|-----|
| Filt | tros         |            |                    |                    |             |                           |              |            |               |              |              |          |     |
| •    | Voltar       |            |                    |                    |             |                           |              |            |               |              |              |          |     |
| Ped  | idos:        | 1 Adi      | cionado(s)         | Visualizar         | Período:    | at                        | 6 (          |            |               |              |              |          |     |
| For  | necedores:   | 27 Se      | elecionada(s)      | Visualizar         | Empresas    | 53 Selecionada(s)         | Visualizar   |            |               |              |              |          |     |
| Con  | itratos:     | 0 Adi      | cionado(s)         | Visualizar         |             |                           |              |            |               |              |              |          |     |
| Lis  | ta de pedido | s - Detalh | ados               |                    |             |                           |              |            |               |              |              |          |     |
|      | Pedido       | F Item     | Fornecedor         | Finissor Fat.      | 💡 Cód. Mat. | 🖗 Descrição               | P Dt Remessa | V NCM      | P Qtde Solic. | 💡 Un. Medida | Vir Unitário | F % ICMS | ₩ B |
| F    |              |            |                    |                    |             |                           |              |            |               |              |              |          | -   |
|      | 4503941644   | 00001      | 04.518.371/0001-10 | 04.518.371/0001-10 |             | ITEM DE SERVIÇO DO PEDIDO | 17/05/2016   | SERV 15.10 | - 1           | UR           | 30.000,00    | 0,00     |     |

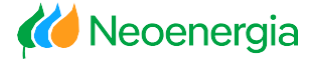

#### Exportar para Excel

**7.** Marcar as linhas dos pedidos e clicar em Exportar para Excel.

| Lis | ta de | pedidos     |         |          |                    |                     | _      |
|-----|-------|-------------|---------|----------|--------------------|---------------------|--------|
|     | o Mai | car todos 🦻 | Desmarc | ar todos | 🕞 Detalhar         | Exportar para Excel | )      |
|     |       | Pedido      | 🖗 Item  | 🍞 Tp. It | Fornecedor         | Emissor Fat.        | F CNF  |
| F   |       |             |         |          |                    |                     |        |
|     | 1     | 4503941644  | 00001   | Serv.    | 04.518.371/0001-10 | 04.518.371/0001-10  | 15.139 |
|     | 1     | 4503941644  | 00002   | Serv.    | 04.518.371/0001-10 | 04.518.371/0001-10  | 15.139 |
|     |       |             |         |          |                    |                     |        |

# Solicitação de Faturamento

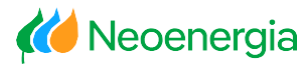

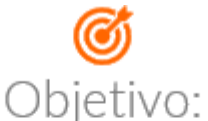

 Registrar os serviços prestados para a Neoenergia e solicitar o pagamento de um determinado serviço realizado.

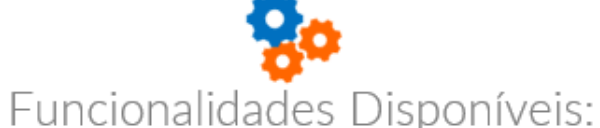

- ✓ Visualizar saldo disponível para faturamento do pedido;
- Responder Questionário para cálculo complementar dos tributos;
- ✓ Efetuar cálculo de impostos;
- ✓ Resumo de Solicitações.

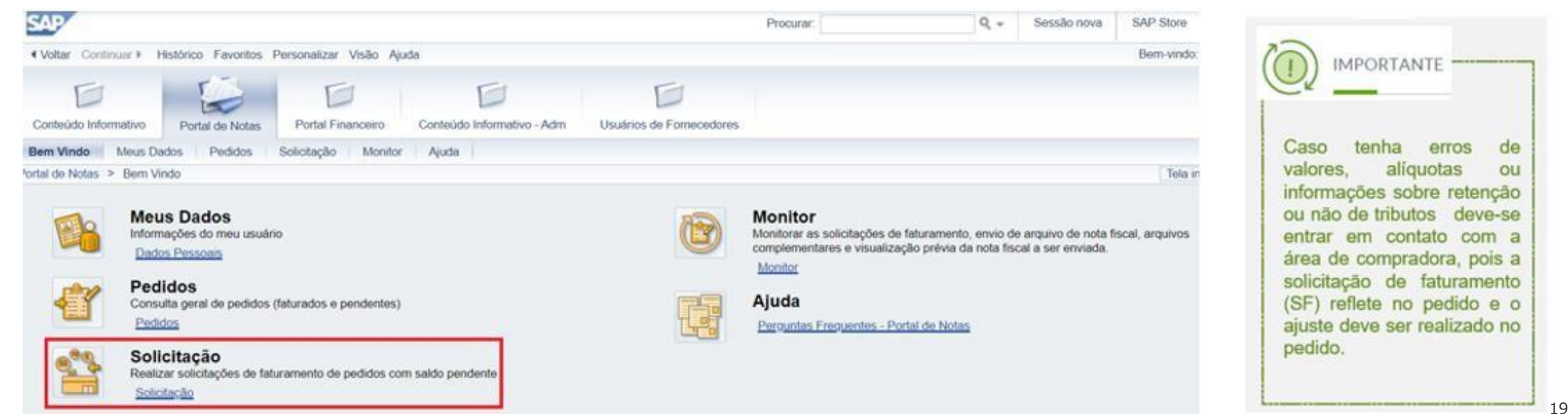

# Solicitação de Faturamento

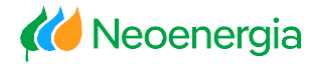

#### Lista de Pedidos a Faturar

| SAP                                                                                                    | Procurar/                                | ۹.+            | Sessão nova     | SAP S  |
|----------------------------------------------------------------------------------------------------|------------------------------------------|----------------|-----------------|--------|
|                                                                                                    |                                          |                |                 | Bem-   |
| Conteúdo Informativo Portal de Notas Portal Financeiro Conteúdo Informativo - Adm Usuários de Form                                                   | ecedores                                 |                |                 |        |
| Bem Vindo Meus Dados Pedidos Solicitação Monitor Ajuda                                                                                               |                                          |                |                 |        |
| Portal de Notas > Solicitação > Solicitação                                                                                                    |                                          |                |                 | (T     |
| Solicitação     Solicitação de Faturamento                                                                                                    |                                          |                |                 |        |
| Filtros                                                                                                    |                                          |                |                 |        |
| Pesquisar   [] Limpar filtros                                                                                                    |                                          |                |                 |        |
| Pedidos: 0 Adicionado(s) ( Adicionar) Período                                                                                                    | o. 🚺 até 🗌                               | Ci.            |                 |        |
| Fornecedores:     52 Selecionado(s)          • Adicionar      Empres       Contratos:     0 Adicionado(s)          • Adicionar           • Adicionar | as: 89 Selecionada(s) Adiciona           | 0              |                 |        |
| Lista de pedidos                                                                                                    |                                          |                |                 | 1      |
| Desmarcar todos                                                                                                    |                                          |                |                 |        |
| Pedido 😨 Item 🦉 Dt. Remessa 🦃 Matrícula 🦉 Fornecedor 🦞 En                                                                                            | niss. N. Fiscal 🤉 Centro 🦞 Código 🦞 Deso | rição 🦞 Loc. I | Prest Serv 🦞 NC | MLC116 |

1. Para exibir a lista de pedidos pendentes para faturamento, informar o período desejado e clicar em

O período refere-se a data de criação do pedido. Somente será considerado o intervalo máximo de 90 dias.

Ou número do Pedido, através do botão **( Adicionar**)

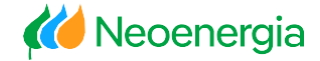

Lista de Pedidos a Faturar

| Lis<br>07 | ta de | pedidos    | A                  |             | _           |                    |                           |                    |            |            |               |                     |          |
|-----------|-------|------------|--------------------|-------------|-------------|--------------------|---------------------------|--------------------|------------|------------|---------------|---------------------|----------|
|           | y wa  | V Peddo    | Vesnarca<br>V item | Dt. Remessa | 7 Natricula | 🖗 Emiss. N. Fiscal | 🖗 Descripão               | 🖗 Loc. Prest. Serv | V NOWLC118 | 🛛 Vr. item | Vr Processado | 🖗 Disp. Faturamento | Detaihes |
| V         | 2     | 4503941844 | 00001              | 17/05/2018  | NER201912   | 04.518.371/0001-10 | ITEM DE SERVIÇO DO PEDIDO | Salvador           | SERV 15.10 | 30.000,00  | 4,380,00      | 25.620              | Q        |
|           | 7     | 4503941844 | 00002              | 17/05/2018  | NER201912   | 04.518.371/0001-10 | ITEM DE SERVIÇO DO PEDIDO | Salvador           | SERV 15.10 | 3.000,00   | 1.728,00      | 1.274               | Q        |

**2.** Após selecionar o pedido desejado, clicar em "Avançar".

# Solicitação de Faturamento

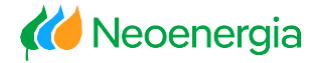

#### Lista de Pedidos a Faturar

| Lista ( | le pedidos<br>actar todos | Desmarca | rbdo <mark>r  </mark> Arang | 8)         |                    |                           |                    |            |            |                   |                   |          |         |            |              |
|---------|---------------------------|----------|-----------------------------|------------|--------------------|---------------------------|--------------------|------------|------------|-------------------|-------------------|----------|---------|------------|--------------|
|         | 🛛 Peddo                   | V ten    | 🖗 Dt. Remessa               | 7 Naticula | 🕅 Eniss N. Fscal   | 🖗 Descrição               | 🛛 Loc. Prest. Serv | 7 NONLOIN  | 7 Vt. Iten | 🛛 Vr Processado 🎙 | Disp. Faturamento | Detaites | 7 Noeda | 7 Contrato | 7 E. Control |
| 3       |                           |          |                             |            |                    |                           |                    |            |            |                   | -                 |          |         |            |              |
| Į       | 4503941844                | 00001    | 17.05/2018                  | NER201912  | 04.518.371/0001-10 | ITEN DE SERVIÇO DO PEDIDO | Selvedor           | SERV 15.10 | 30,000,00  | 4,380,00          | 562               | Q        | BRL     | 4800039753 | 00010        |
| Ţ       | 4503941844                | 00002    | 17052018                    | NER201912  | 04.518.371.0001-10 | ITEM DE SERVIÇO DO PEDIDO | Salvador           | SERV 15.10 | 3,000,00   | 1.728,00          | 1274              | Q        | BRL     | 4800039753 | 00010        |
| Į       | 4503943185                | 00001    | 17052018                    | NER201912  | 04.518.371/0001-10 | ITEM DE SERVIÇO DO PEDIDO | Salvador           | SER/ 15.10 | 30.000,00  | 390.00            | 29.610            | Q        | BRL .   | 4800099753 | 00010        |
| Į       | 4503943185                | 00002    | 17052018                    | NER201912  | 04.518.371.0001-10 | ITEM DE SERVIÇO DO PEDIDO | Selvador           | SER/ 15.10 | 3.000,00   | 219.00            | 278               | Q        | BRL     | 4800039753 | 00010        |

| 100                                                                                                    |                                                                                                    |                |               |              |                                                                                                    |                     |                                                         |                                           |                  |                                                               |                         |                                     |                                  |                                             |                                        |                                                                                                    |
|----------------------------------------------------------------------------------------------------|----------------------------------------------------------------------------------------------------|----------------|---------------|--------------|----------------------------------------------------------------------------------------------------|---------------------|---------------------------------------------------------|-------------------------------------------|------------------|---------------------------------------------------------------|-------------------------|-------------------------------------|----------------------------------|---------------------------------------------|----------------------------------------|----------------------------------------------------------------------------------------------------|
| and the Rest of Long                                                                                                    | and in case of                                                                                                 |                |               | Linne        | Serviço C                                                                                            | eec. Serviço        |                                                         |                                           | V# Total         | Wr Sole + Pro                                                 |                         | Sekto Se                            | eren l                           | Morda                                       | -                                      |                                                                                                    |
| abal ida Mustan in Sin                                                                                                    | An own first in the                                                                                            | Carlo Sure Bar | 9             | 10           | NDEMU0001RD F                                                                                        | ETIRAR POSTE ? A    | FMETROS                                                 |                                           | 1,848,28         |                                                               | 0                       | 3.0                                 | 846.28                           | BRI,                                        |                                        | the later of                                                                                                    |
| THE DE PRIME +                                                                                                    | and the second                                                                                                 | >caread ac     | 92            | 20           | NDEMU00028 I                                                                                         | IST POSTE 10 A 16 P | ROMTEN                                                  |                                           | 4.527,27         |                                                               | 0                       | 43                                  | 527.27                           | BRL                                         |                                        |                                                                                                    |
|                                                                                                    |                                                                                                    |                | 12            | 30           | NDEMU00108 8                                                                                         | IST COND MULTIPLE   | EXADO DE 35                                             | A 70 MM                                   | 1.112,47         |                                                               | 0                       | 3.                                  | 112,47                           | BRL                                         |                                        |                                                                                                    |
|                                                                                                    |                                                                                                    |                | 121           | 40           | NDEMUCOIOLI /                                                                                        | EALOCAR COND M      | JUTIPLEXADO                                             | DE 35 A 70 MM                             | 2.182,7          |                                                               | 0                       | 2                                   | 182.7                            | BRL.                                        |                                        | a constant of the local division of the local division of the loca |
|                                                                                                    |                                                                                                    |                | 125           | 50           | NDEMU0010RD F                                                                                        | ETIRAR COND MUL     | TIPLEXADO D                                             | E 35 A 70 MM                              | 398,24           |                                                               | .0                      |                                     | 398,24                           | BRL                                         |                                        |                                                                                                    |
|                                                                                                    |                                                                                                    |                | 190           | 60           | NDEMU0012RD F                                                                                        | ETIRAR COND NU      |                                                         |                                           | 48,27            |                                                               | 0                       |                                     | 46,27                            | BRL                                         |                                        |                                                                                                    |
|                                                                                                    | the second second second second second second second second second second second second second second second s |                | 52            | 70           | NDEMU00138 #                                                                                         | IST COND PROTEG     | IDO ATÉ 70 M                                            | iu .                                      | 2.110.31         |                                                               | 0                       | 2.                                  | 110.31                           | BRL                                         |                                        |                                                                                                    |
| -                                                                                                    | and the second second                                                                                          |                |               |              |                                                                                                    |                     |                                                         |                                           |                  |                                                               |                         |                                     |                                  |                                             |                                        |                                                                                                    |
| (<br>185 Seectorada) s                                                                                                    |                                                                                                    | (ASK KOOME)    | Cort          | 60<br>Armar  | NDEMU00208                                                                                           | IST TRAFO POLIFAS   | 900                                                     |                                           | 329,23           | -                                                             | 0                       |                                     | 329,23                           | DPL                                         |                                        |                                                                                                    |
| (85 Selectorada)s                                                                                                    |                                                                                                    | (Adkinerar)    | Ger           | 80           | NCENUCCON N                                                                                          | IST TRAFO POLIFAS   | 900                                                     |                                           | 329,23           | _                                                             | 0                       | 1                                   | 329,25                           | BPIL                                        |                                        |                                                                                                    |
| Erran N. Palat                                                                                                    | V Centro                                                                                                    | V Céago        | V Description | eo<br>Troner | V Loc Prest 1                                                                                        | IST TRAFO POLIFAS   | 004<br>904                                              | V 12 Procession                           | 329,23<br>¥ Dep  | Pataroniento                                                  | 0<br>Cetatree           | V Monta                             | 9 Co                             | BPL.                                        | ¥.                                     | Contrata                                                                                                    |
| Erren A Palat                                                                                                    | V Centro<br>0000                                                                                               | V Césigo       | V Descripto   | eo<br>Immer  | V Loc. Prest S                                                                                       | IST TRAFO POLIFAS   | 9 Vs 3900<br>12 015 67                                  | y in Processants<br>0.00                  | 329,23           | Pataramete                                                    | 0<br>Ostatres<br>Q      | V Moeds                             | 97 Ca                            | DPL.                                        | y 11                                   | Contrato                                                                                                    |
| Evres. N. Facal<br>310 479/0001-48<br>0 310 479/0001-48                                                                                                    | V Centro<br>0000                                                                                               | V Códgo        |               | eo<br>mere   | V Loc Prest S<br>V Loc Prest S<br>IAS HATAL                                                          | IST TRAFO POLIFAS   | ¥ \+ 11mm<br>12.015.67<br>434.50                        | 9 \12 Processada<br>0.00<br>0.00          | 329,23<br>¥ Dep  | Pataromente  <br>12 anii 40<br>404.00                         | Ostates<br>Q<br>Q       | W Monda<br>BML<br>BML               | 9 Ca<br>40000<br>40000           | DHL<br>chate<br>136600                      | · · · · · · · · · · · · · · · · · · ·  | Contrati<br>10                                                                                                    |
| (53 Seec Annota)<br>(53 Seec Annota)<br>(53 Se | V Centro<br>0000<br>0000<br>0000                                                                               | V Códgo        |               |              | V Loc Prest S<br>Loc Prest S<br>Loc Prest S<br>Loc Prest S<br>Loc Prest S<br>Loc Prest S             | IST TRAPO POLIPAS   | ¥ \* 1000<br>12.015.67<br>434.56<br>1.019.05            | 9 VX Proc exactly<br>0.00<br>0.00<br>0.00 | 329,23<br>V Dec  | Pataroniante  <br>12.010.00<br>404.00<br>1.010.04             | 0<br>Detates<br>C C C   | V Monte<br>BPL<br>BPL               | ¥ Ca<br>+0000<br>+0000           | DAL<br>13444                                | ······································ | Cuettratu<br>10<br>10                                                                                                    |
| (53 Seec Annotais<br>(53 Seec Annotais<br>(53 Seec Annotais<br>(53 Seec Annotais<br>(53 Seec Annotais<br>(53 Seec Annotais<br>(53 Seec Annotais<br>(53 Seec Annotais<br>(53 Seec Annotais)<br>(53 Seec Annotais)<br>(5                                     | V Centro<br>0000<br>0000<br>0000<br>0000                                                                       | y Céago        |               |              | V LGC Prest 1<br>V LGC Prest 1<br>LGS PLATAL<br>LGS PLATAL<br>LGS PLATAL<br>LGS PLATAL<br>LGS PLATAL | IST TRAPO POLIPAS   | V V* 3mm<br>12.016.07<br>434.55<br>1.016.05<br>1.016.05 | 9 VI Pool exactly<br>0.00<br>0.00<br>0.00 | 329,23<br>V. Ong | Pataroniente  <br><2.010.00<br>4.00.00<br>1.010.00<br>4.47.40 | 0<br>Detates<br>C C C C | V Month<br>IPL<br>IPL<br>IPL<br>IPL | ¥ Car<br>40000<br>40000<br>40000 | DAL<br>claste<br>336000<br>336000<br>136000 | · · · · · · · · · · · · · · · · · · ·  | Contrati<br>to<br>to                                                                                                    |

# **3.** É possível também solicitar o faturamento parcial de um pedido.

Para isso basta clicar no ícone na coluna "Detalhes" que irá expandir a tela abaixo.

Dessa forma, estará disponível o Saldo do Serviço, onde se pode inserir o valor que se pretende faturar.

Após inserir valores, clicar em "Avançar".

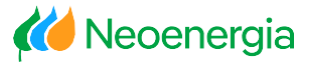

#### Questionário

**4.** Neste momento, surgirá uma tela de questionário contendo perguntas relacionadas aos impostos da Nota Fiscal.

Após responder as perguntas, clicar em "Avançar"

| votas     | <ul> <li>Solicitação</li> </ul>                  | > Solicita                  | ção                |                                     |        |        |           |                   |           |       |       |            | _ |
|-----------|--------------------------------------------------|-----------------------------|--------------------|-------------------------------------|--------|--------|-----------|-------------------|-----------|-------|-------|------------|---|
| stio      | nário                                            |                             |                    |                                     |        |        |           |                   |           |       |       |            |   |
| Volt      | Avançar 🕨                                        |                             |                    |                                     |        |        |           |                   |           |       |       |            |   |
| Collin    | Hacara 8.000000                                  | 004                         |                    |                                     |        |        |           |                   |           |       |       |            |   |
| Solic     | itacao eluuuuuu                                  | 001                         |                    |                                     |        |        |           |                   |           |       |       |            |   |
|           |                                                  |                             |                    |                                     |        |        |           |                   |           |       |       |            |   |
| Se        | rviço sujeto a re                                | etenção do                  | NSS?               | Sim 💌                               |        |        |           |                   |           |       |       |            |   |
| Se        | rviço sujeto a re<br>ormar a Alíquota            | itenção do<br>de INSS       | NSS?               | Sim 💌                               |        |        |           |                   |           |       |       |            |   |
| Se        | rviço sujeito a re<br>ormar a Alíquota           | etenção do<br>de INSS       | NSS?               | Sim 💌<br>3,5 % 💌                    |        |        |           |                   |           |       |       |            |   |
| Se<br>Inf | rviço sujeito a re<br>ormar a Aliquota<br>Pedido | tenção do<br>de NSS<br>item | NSS?<br>Fornecedor | Sim 💌<br>3,5 % 💌<br>Emiss N. Fiscal | Centro | Código | Descrição | Loc. Prest. Serv. | NCM/LC116 | Vr Fa | Moeda | Dt Remessa |   |

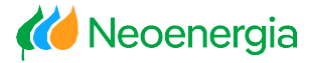

#### Valores de Impostos

5. Nesta tela o fornecedor deverá analisar as informações dos impostos.

Caso possua alguma redução de base de calculo de INSS, deverá informar o montante de dedução, em seguida, clicar em "Avançar".

Após responder as perguntas, clicar em "Avançar".

| es d  | e impostos<br>Avançar 🕐 | ļ.         |                    |            |            |         |            |                |          |           |                |     |            |       |     |     |   |
|-------|-------------------------|------------|--------------------|------------|------------|---------|------------|----------------|----------|-----------|----------------|-----|------------|-------|-----|-----|---|
| licit | acao &000000            | 001        |                    |            |            |         |            |                |          |           |                |     |            |       |     |     |   |
| 0     | Categoria de l          | mpostos    |                    | Base Calc. | Dedução    | Aliquot | a Montante | Retenção Fonte | Moeda    | Municipio | Recolhimento   |     |            |       |     |     |   |
|       | PIS/COFINS/CS           | SLL - Acur | nulado             | 76,51      |            | 4,6     | 5 3,56     | SM             | BRL      |           |                |     |            |       |     |     |   |
|       | NSS Pessoa .            | lurídica   |                    | 76,51      | 0          | 3,5     | 0 2,68     | SM             | BRL      |           |                |     |            |       |     |     |   |
|       | IRRF PJ Retido          | na Fonte   |                    | 76,51      | 0          | 1,0     | 0 0,77     | SIM            | BRL      |           |                |     |            |       |     |     |   |
|       | ISSF - RETIDO           | NO PAGA    | MENTO CELP         | 76,51      | 0          | 5,0     | 0 3,83     | 584            | BRL      | Pombos    |                |     |            |       |     |     |   |
| _     |                         |            |                    |            |            |         |            |                |          |           | _              |     |            |       |     | _   |   |
| b     | Pedido                  | tem        | Fornecedor         | Emiss N.   | Fiscal     | Centro  | Código     | Descrição      |          |           | Loc. Prest. Se | rv. | NCM/LC116  | Val   | Mo_ | Dt_ | - |
|       | 4503946844              | 00001      | 01.510.073/0001-96 | 01.510.0   | 73/0001-96 | 1000    |            | MANUTENÇÃO D   | E EMERGÊ | NCIA      | POMBOS         |     | SERV 07.10 | 76,51 | BRL | 15  | - |

# Solicitação de Faturamento

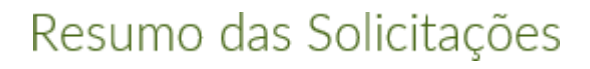

|   | Nro Solicitação | Emissor Fat.       | Fomecedor          | NCM/LC116  | Loc. Prestação | Vr Total NF | Moeda | Data Inicial | Data Fina |
|---|-----------------|--------------------|--------------------|------------|----------------|-------------|-------|--------------|-----------|
| 4 | 800000001       | 04.518.371/0001-10 | 04.518.371/0001-10 | SERV 15.10 | Salvador       | 1.274.00    | BRL   |              |           |
| Ø | 800000002       | 04.518.371/0001-10 | 04.518.371/0001-10 | SERV 15.10 | Salvador       | 29.610,00   | BRL   |              |           |
|   |                 |                    |                    |            |                | _           |       |              |           |

| Res | umo d  | e solicit | ações           |                    |                    |            |                |             |        |              |            |   |
|-----|--------|-----------|-----------------|--------------------|--------------------|------------|----------------|-------------|--------|--------------|------------|---|
| 1   | Volter | Gravar    | )(              |                    |                    |            |                |             |        |              |            |   |
|     |        | -         |                 |                    | 19200 AUG          |            |                | 10.20152    | 220-12 | P_CONSIST    |            | 1 |
|     |        | Status    | Nro Solicitação | Emissor Fat.       | Fornecedor         | NCM/LC116  | Loc. Prestação | Vr Total NF | Moeda  | Data Inicial | Data Final | P |
|     |        |           | 000000270       | 04.518.371/0001-10 | 04.518.371/0001-10 | SERV 15.10 | Salvador       | 1.274,00    | BRL    | 01-07-2018   | 20-07-2016 |   |
|     |        |           | 0000000271      | 04.518.371/0001-10 | 04.518.371/0001-10 | SERV 15.10 | Salvador       | 29.610.00   | BRL    | 02-07-2018   | 18-07-2016 |   |
|     |        | _         |                 |                    |                    |            |                |             |        |              |            |   |
|     |        |           |                 |                    |                    |            |                |             |        |              |            |   |
|     |        |           |                 |                    |                    |            |                |             |        |              |            |   |
| -   |        | -         |                 |                    |                    |            |                |             |        |              |            | - |

**6.** Preencher os campos "Data Inicial" e "Data Final" referentes ao período de execução do serviço e clicar em "Gravar".

Neste momento, um número da solicitação de faturamento é criado.

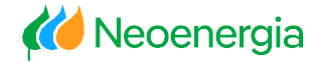

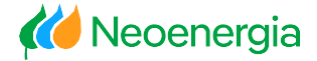

Aprovação pela Neoenergia

**7.** O requisitante do serviço aprovará/reprovará a solicitação de faturamento.

| Neoenergia             | a: sol. faturamento 000000682 aprovada.                                                                              |
|------------------------|----------------------------------------------------------------------------------------------------|
| Proprietário<br>Criado | portalfornecedor@neoenergia.com FLAVIO S. T. CABRAL                                                                  |
| Prezado,               |                                                                                                    |
| Sua solicitação (      | de faturamento: 000000682 relativa ao pedido: 4503943142 foi aprovada.                                               |
| Autorizamos a e        | emissão da nota fiscal, ressaltando a necessidade de verificar as instruções, no portal, referentes à próxima etapa. |
| Atenciosamente         |                                                                                                    |
| Grupo Neoenerg         | jia                                                                                                    |

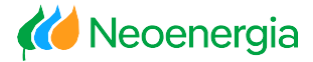

#### Aprovação pela Neoenergia

8. O fornecedor receberá um e-mail comunicando sobre a aprovação/ reprovação da solicitação de faturamento.

| De       | portalfornecedor @neoenergia.com                  | Enviada em: | seg 08/08/2016 1 |
|----------|---------------------------------------------------|-------------|------------------|
| Para:    | Atendmento Fornecedor; pdutra@neoenergia.com      |             |                  |
| Cc       |                                                   |             |                  |
| Assunto: | Neoenergia: sol. faturamento 000000666 reprovada. |             |                  |

Prezado,

Informamos que sua solicitação de faturamento: 0000000666 , relacionada com NF nº: 000003152 001 , foi recusada pelos seguintes motivos: 8000 DIVERGÊNCIA DE VALORES ICMS não informado.

Atenciosamente

Grupo Neoenergia

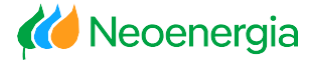

#### Anexar a nota fiscal ao Portal através da aba Monitor

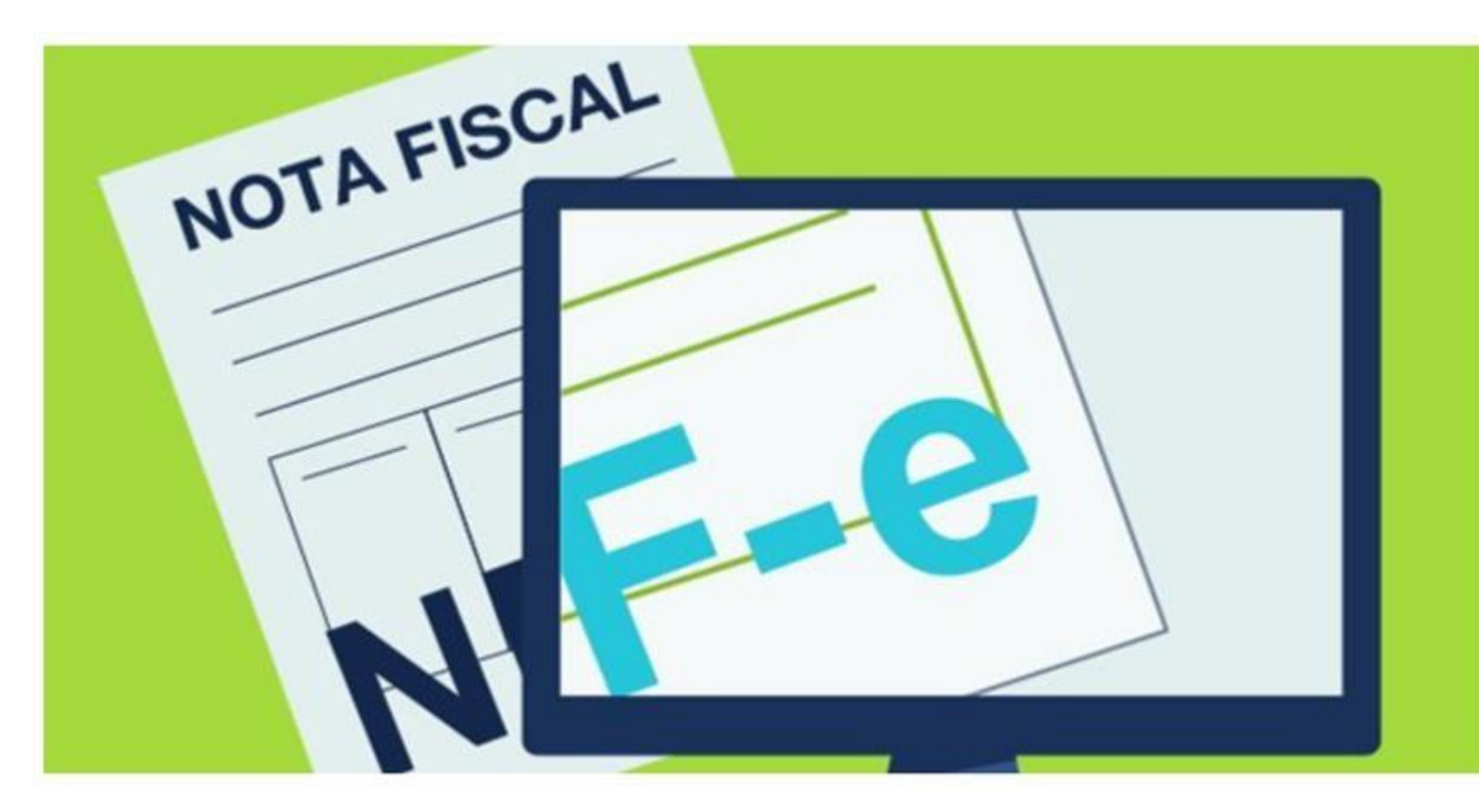

Toda Nota Fiscal deve ser anexada/enviada no mês de sua emissão para cumprir com o princípio de competência contábil, ou seja, a NF-e só é recebida no mês corrente e dentro do prazo previamente estipulado.

#### Ø

#### Objetivo:

 Acompanhar o andamento da solicitação de faturamento e anexar a nota fiscal e Documentos auxiliares.

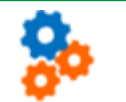

Funcionalidades Disponíveis:

- Verificar o status da solicitação de faturamento;
- Eliminar Solicitação de Faturamento;
- ✓ Anexar a Nota Fiscal em formato PDF;
- Anexar e eliminar documentos auxiliares à solicitação de faturamento (ex. declarações comprobatórias);
- ✓ Visualizar o espelho da Nota Fiscal.

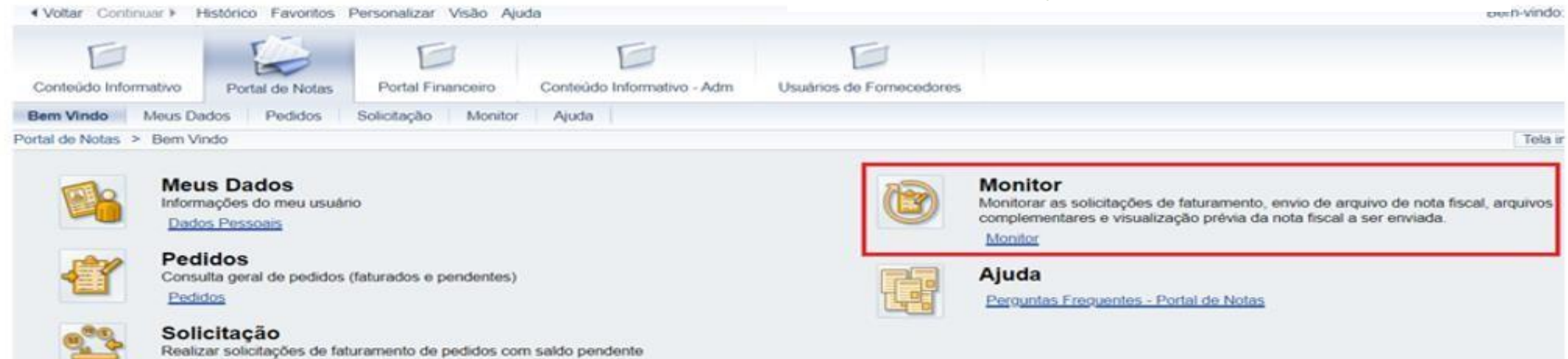

Solicitação

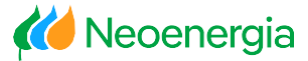

#### Pesquisa por número da solicitação de faturamento ou por período

| SAP                                   |                                   |                               |                         |                          | Procurar.         |                   | Q + Sessão nov        | s SAP Store   |                               |
|---------------------------------------|-----------------------------------|-------------------------------|-------------------------|--------------------------|-------------------|-------------------|-----------------------|---------------|-------------------------------|
| Voltar Continuar      Histórico Favor | itos Personalizar                 | Visão Ajuda                   |                         |                          |                   |                   |                       | Bern-vindo    |                               |
| 0 6                                   | E                                 | 1                             | Ð                       | Ð                        |                   |                   |                       |               |                               |
| Conteúdo Informativo Portal de No     | tas Portal Fin                    | ancero Conteú                 | do Informátivo - Adm    | Usuários de Fornecedores |                   |                   |                       |               |                               |
| Bern Vindo Meus Dados Pedido          | s Solicitação<br>de Notas > Monit | Monitor Ajuda<br>or > Monitor |                         |                          |                   |                   |                       | Tela int      | 1. Filtrar por data (data de  |
| Monitor                               | Monitor                           | de Solicita                   | ções                    |                          |                   |                   |                       |               | criação do pedido);           |
|                                       | Filtros                           |                               |                         |                          |                   |                   |                       |               | 3 1 77                        |
|                                       | Pesquisar                         | C Limpar filtros              |                         |                          |                   |                   |                       |               |                               |
|                                       | Solicitações:                     | 0 Adicionado(s)               | Adicionar               | Data Solicitação:        |                   | ató               | 6                     |               | Ou numero da solicitação,     |
|                                       | omecedores:                       | 52 Selecionado(s)             | Adicionar               | Empresas:                | 89 Selecionado(s) | Adicionar         |                       |               | através do botao  🛄 Adicionar |
|                                       | Iros NFs.                         | 0 Adicionado(s)               | Adicionar               | Pedidos:                 | 0 Adicionado(s)   | Adicionar         |                       |               |                               |
|                                       | Status                            |                               | •                       |                          |                   |                   |                       |               |                               |
|                                       |                                   |                               |                         |                          |                   |                   |                       |               |                               |
|                                       | Lista de solicitaçõ               | es                            |                         |                          |                   |                   |                       |               |                               |
|                                       | Marcar todos                      | Desmarcar todos               | Exportar para Exce      |                          |                   |                   |                       |               |                               |
|                                       | Vro Solic                         | itação Status Em              | viar NF Enviar Arquivos | Arquivos 🦞 Emissor Fat.  | Razão Social      | Cod. LC116 🦞 Loc. | Prestação Dt Solicita | ao Detalhes H |                               |
|                                       | 8                                 |                               |                         |                          |                   |                   |                       |               |                               |

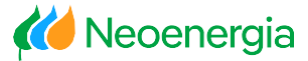

#### Pesquisa por número da solicitação de faturamento ou por período

| (f) Pe    | squisar   [   | <sup>o</sup> Limpar | filtros    |           |                  |          |                    |                                     |           |                      |                               |
|-----------|---------------|---------------------|------------|-----------|------------------|----------|--------------------|-------------------------------------|-----------|----------------------|-------------------------------|
| Solicitaç | ões: O        | ) Adicionad         | do(s)      | A         | dicionar         | Data S   | Solicitação: 12-0  | 9-2016 😨 até 16-09-2016 😨           |           |                      |                               |
| Fornece   | dores: 2      | 27 Selecion         | nado(s)    | A         | dicionar         | Empre    | sas: 53 S          | elecionado(s)                       |           |                      |                               |
| Nro NF:   | 0             | ) Adicionad         | do(s)      | A         | dicionar         | Pedido   | 0 Adi              | cionado(s)                          |           |                      |                               |
| Status:   | T             | Fodas as s          | olicitaçõe | es        | •                |          |                    |                                     |           |                      |                               |
|           |               |                     |            |           |                  |          |                    |                                     |           |                      | 2. Neste momento, aparecerá a |
| Lista d   | e solicitaçõe | s                   |            |           |                  |          |                    |                                     |           |                      | solicitação deseiada          |
| C Ma      | rcar todos    | 🌮 Desma             | arcar tod  | os 🕼 Exp  | ortar para Excel |          |                    |                                     |           |                      | Solicitação desejada.         |
|           | Neo Col       | liaitaaña           | Chatura    | Envire NE |                  | Arguines | Emissor Est        | 🖫 Daz 🖗 Social                      |           | 146 🔽 Leo Drestasõe  |                               |
|           | 1P 1010 50    | iicitação           | Status     |           | Elivial Arquivos | Arquivos | P Emissorrai.      | ip Razao Social                     | P COULECT | TTO P LOC. Plestação |                               |
|           | 128           | 3                   | A          |           | Û                | <b>N</b> | 00 791 549/0001-41 | PRESTADORA SERVICOS BARBALHO LTDA   | SERV 07 0 | 12 Vila Flor         |                               |
|           | 128           | 34                  | 遊          |           | ພ                |          | 70.310.479/0001-48 | LADER COMÉRCIO E SERVICOS ELÉTRICOS | SERV 07.0 | 2 Parnamirim         |                               |
|           | 128           | 36                  | N          |           |                  |          | 17.528.705/0001-89 | ARTES LUZ PRODUTOS ELETRICOS LTDA   | SERV 15.1 | 10 Salvador          |                               |
|           | <u>129</u>    | 92                  | 1          |           | Ū                |          | 00.791.549/0001-41 | PRESTADORA SERVICOS BARBALHO LTDA.  | SERV 07.0 | 02 Vila Flor         |                               |
|           | <u>129</u>    | 93                  | Î          |           | Û                | <u>*</u> | 00.791.549/0001-41 | PRESTADORA SERVICOS BARBALHO LTDA.  | SERV 07.0 | 02 Vila Flor         |                               |

# Lista dos Status da Solicitação de Faturamento

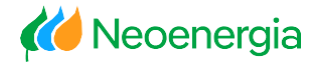

|        | TABELA DE STATUS DAS SOLICITAÇÕES DE FATURAMENTO |                                               |                                          |                     |  |  |  |  |  |  |  |
|--------|--------------------------------------------------|-----------------------------------------------|------------------------------------------|---------------------|--|--|--|--|--|--|--|
|        |                                                  | Açã                                           | ies permitidas em cada sta               | atus                |  |  |  |  |  |  |  |
| Status | Descrição do Status                              | Anexar Documentação<br>Auxiliar/Comprobatória | Eliminar a Solicitação de<br>Faturamento | Eliminar Documentos |  |  |  |  |  |  |  |
| Δ      | Aguardando Aprovação                             | Sim                                           | Sim                                      | Sim                 |  |  |  |  |  |  |  |
|        | Aguardando Envio da Nota Fiscal                  | Sim                                           | Sim                                      | Sim                 |  |  |  |  |  |  |  |
| Ś      | Aguardando Análise                               | Sim                                           | Não                                      | Não                 |  |  |  |  |  |  |  |
| 1      | Aguardando Digitalização                         | Sim                                           | Não                                      | Não                 |  |  |  |  |  |  |  |
| ŵ      | Nota Fiscal em Processamento                     | Sim                                           | Não                                      | Não                 |  |  |  |  |  |  |  |
| ×      | Solicitação Reprovada                            | Não                                           | Não                                      | Não                 |  |  |  |  |  |  |  |
| î      | Solicitação de Faturamento Eliminada             | Não                                           | Não                                      | Não                 |  |  |  |  |  |  |  |
| 2      | Rejeitada após Análise                           | Não                                           | Não                                      | Não                 |  |  |  |  |  |  |  |
| 12     | Entrada de Fatura Efetuada                       | Não                                           | Não                                      | Não                 |  |  |  |  |  |  |  |
|        | Pendente de validação da documentação            | Sim                                           | Não                                      | Não                 |  |  |  |  |  |  |  |
|        | Pendente Recebimento Nota Fiscal Original        | Sim                                           | Não                                      | Não                 |  |  |  |  |  |  |  |
|        | Pendente de documentação comprobatória           | Sim                                           | Não                                      | Não                 |  |  |  |  |  |  |  |

K Neoenergia

Anexando os Documentos Auxiliares/Comprobatórios

Anexar os documentos auxiliares no campo "Enviar Arquivos".

Exemplos: Declaração do Simples Nacional, Planilha de Material e etc...

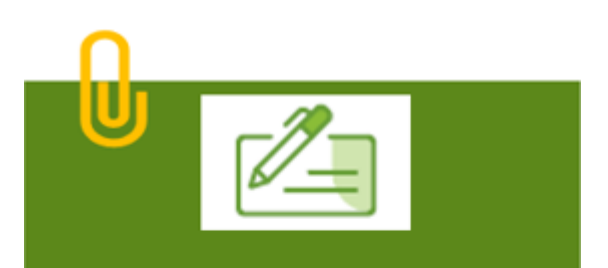

Os documentos auxiliares/comprobatórios devem ser anexados ao portal de notas em formato PDF, datado e assinado.

| Li | Lista de solicitações |            |                 |           |           |                  |          |                    |                                     |              |           |  |
|----|-----------------------|------------|-----------------|-----------|-----------|------------------|----------|--------------------|-------------------------------------|--------------|-----------|--|
|    | Mar                   | rcar to    | odos 🔗 Desm     | arcar too | los 🛄 Exp | ortar para Excel |          |                    |                                     |              |           |  |
|    |                       | <b>8</b> 1 | Nro Solicitação | Status    | Enviar NF | Enviar Arquivos  | Arquivos | Finissor Fat.      | 😵 Razão Social                      | F Cod. LC116 | Prestação |  |
| 8  | 5                     | 1          |                 |           |           |                  |          |                    |                                     |              |           |  |
|    |                       | 0          | 0002831279      |           | Ð         | 0                |          | 82.889.304/0001-16 | FLORIPARK EMPREENDIMENTOS E SERVICO | SERV 07.02   | Aiquara   |  |

*Meoenergia* 

#### Anexando a Nota Fiscal

4. A solicitação de faturamento sendo aprovada, o status apresentado será "Aguardando Nota Fiscal".

Para anexar a nota fiscal, deve clicar no ícone "Enviar NF". Em seguida surgirá uma tela para incluir as informações da nota fiscal: Número da NF, Cód. Serviço clicando na opção "Buscar" e na tela apresentada selecionar o Cód. Serviço correto e clicar em "Voltar". Informar a "Data de emissão da NF" e clicar em "Selecionar arquivo da nota fiscal", após anexar a nota fiscal em PDF, clicar em "Enviar Arquivo" para concluir o processo de envio da NF.

Enviar arguivo Nota Fi

Enviar Arguivo

Voltar

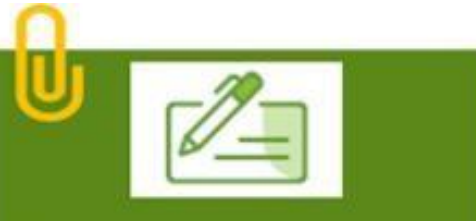

Toda Nota Fiscal deve ser anexada/enviada no mês de sua emissão para cumprir com o princípio de competência contábil, ou seja, a NFS-e só é recebida no mês corrente e dentro do prazo previamente estipulado.

|                                      | Lista Codi | gos de Serv                  | riços          |                                                         |  |  |  |  |
|--------------------------------------|------------|------------------------------|----------------|---------------------------------------------------------|--|--|--|--|
|                                      | Lista de   | Lista de Códigos de Serviços |                |                                                         |  |  |  |  |
| viar arquivo Nota Fiscal: 0000414013 | 8 9        | Selecionar                   | <b>¥Código</b> | 😵 Descrição                                             |  |  |  |  |
|                                      | 8          |                              |                |                                                         |  |  |  |  |
| Enviar Arquivo Nota Fiscal           |            |                              | 01.01          | Análise e desenvolvimento de sistemas.                  |  |  |  |  |
|                                      |            |                              | 01.02          | Programação.                                            |  |  |  |  |
| Manue Mate Escale *                  |            |                              | 01.03          | Processamento de dados e congêneres.                    |  |  |  |  |
| Numero Nota Piscal:                  |            |                              | 01.04          | Baboração de programas de computadores, inclusive de j  |  |  |  |  |
| Cod Service da Nota Escali *         | Buscar     |                              | 01.05          | Licenciamento ou cessão de direito de uso de programas  |  |  |  |  |
|                                      |            |                              | 01.08          | Assessoria e consultoria em informática.                |  |  |  |  |
| Data da Nota Fiscal: *               |            |                              | 01.07          | Suporte técnico eminformática, inclusive instalação, c  |  |  |  |  |
|                                      |            |                              | 01.08          | Planejamento, confecção, manutenção e atualização de pá |  |  |  |  |
| Seecionar arquivo da Nota Escal      |            |                              | 02.01          | Serviços de pesquisas e desenvolvimento de qualquer nat |  |  |  |  |
|                                      |            |                              | 03.01          | (VETADO) 3.02 - Cessão de direito de uso de marcas e de |  |  |  |  |

Voltar

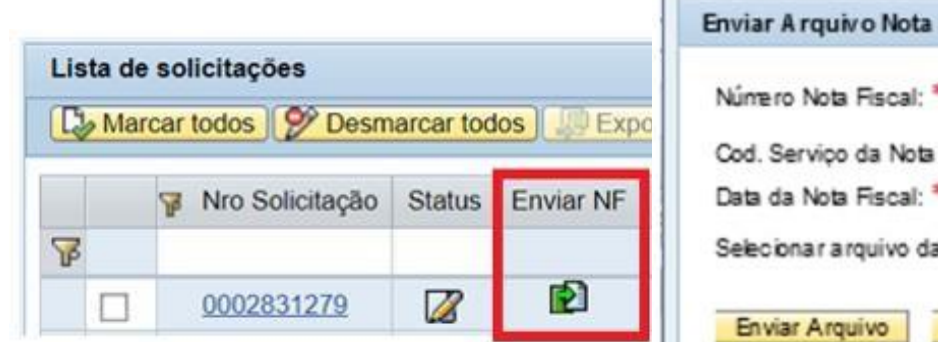

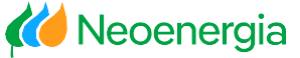

Status da Solicitação de Faturamento após o anexo da Nota Fiscal

 Ao enviar a nota fiscal, o status da SF irá mudar para "Aguardando Análise" ou "Aguardando Digitalização".

| Lista de solicitações                                        |   |                 |        |           |                 |          |                    |                                     |              |                  |  |
|--------------------------------------------------------------|---|-----------------|--------|-----------|-----------------|----------|--------------------|-------------------------------------|--------------|------------------|--|
| Contractor Marcar todos Desmarcar todos Desportar para Excel |   |                 |        |           |                 |          |                    |                                     |              |                  |  |
|                                                              | F | Nro Solicitação | Status | Enviar NF | Enviar Arquivos | Arquivos | Finissor Fat.      | 😨 Razão Social                      | 😵 Cod. LC116 | Prestação        |  |
| F                                                            |   |                 |        |           |                 |          |                    |                                     |              |                  |  |
|                                                              |   | 0002834586      | 8      |           | Ø               |          | 82.889.304/0001-16 | FLORIPARK EMPREENDIMENTOS E SERVICO | SERV 17.09   | Lauro De Freitas |  |

 Quando a Nota Fiscal for capturada para análise, o status ficará "NF em Processamento".
 Nesse momento o fornecedor deverá aguardar o prazo de 72hs úteis para o setor de validação analisar e informar o próximo status.

| Lista d | le solicitações    |            |           |                  |          |                    |                                     |              |                    |
|---------|--------------------|------------|-----------|------------------|----------|--------------------|-------------------------------------|--------------|--------------------|
| C Ma    | arcar todos 🔗 Desm | harcar too | tos 💭 Exp | ortar para Excel |          |                    |                                     |              |                    |
|         | 🦞 Nro Solicitação  | Status     | Enviar NF | Enviar Arquivos  | Arquivos | 😵 Emissor Fat.     | 🖗 Razão Social                      | 😵 Cod. LC116 | 💡 Loc. Prestação   |
| F       |                    |            |           |                  |          |                    |                                     |              |                    |
|         | 0002831354         | ۲          |           | 0                |          | 82.889.304/0001-16 | FLORIPARK EMPREENDIMENTOS E SERVICO | SERV 07.02   | São Francisco Do C |

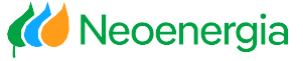

#### Processamento da Nota Fiscal

6. Com todas as etapas concluídas e nenhuma ocorrência, o status final será "Entrada de Fatura Efetuada"

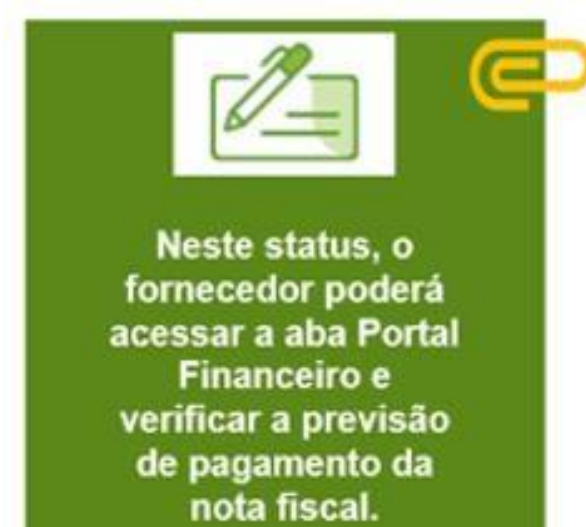

| Li | Lista de solicitações |                   |            |           |                  |          |                    |                                     |              |                     |  |
|----|-----------------------|-------------------|------------|-----------|------------------|----------|--------------------|-------------------------------------|--------------|---------------------|--|
| C  | Marc                  | ar todos 🦻 Desm   | harcar too | los 💭 Exp | ortar para Excel |          |                    |                                     |              |                     |  |
|    |                       | 😵 Nro Solicitação | Status     | Enviar NF | Enviar Arquivos  | Arquivos | Finissor Fat.      | 😵 Razão Social                      | 💡 Cod. LC116 | 💡 Loc. Prestação    |  |
| V  |                       |                   |            |           |                  |          |                    |                                     |              |                     |  |
|    |                       | 0002813945        | 12         |           |                  | 8        | 82.889.304/0001-16 | FLORIPARK EMPREENDIMENTOS E SERVICO | SERV 07.02   | Santa Cruz Da Vitór |  |

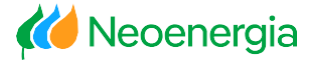

#### PRESTADOR DE SERVIÇO Visualizar Espelho da Solicitação CPF/CNPJ 82.889.304/0001-16 Nome/Racke Social FLORIPARK EMPREENDIMENTOS E SERVICO Enderson: AV. HERCILIO LUZ 639 Barro CENTRO Municipie: Florianópolis - SC CEP: 88020-000 7. Para visualização do espelho da TOMADOR DE SERVICO solicitação, basta clicar em cima do CPFICNPJ 15.139.629/0001-84 None/Ractic Social Neoenergia Coelba Entereço Rua da Indonésia, Granjas Rura número da solicitação de faturamento. Barro Campinas do Pirajá Municipie: Salvador - BA CEP 41230-030 DESCRIÇÃO DOS SERVIÇOS SAP Procutar: Q + Sessão nova 81 \*\*\* Fomecedor, favor informar neste local a descrição dos serviços prestados \*\*\* (Voltar Continuar) Histórico Favoritos Personalizar Visito Ajuda Portal Financeiro Usuimos de Fornecedores Conteúdo Informativo Portal de Notas Conteúdo Informativo - Adm KC Intern Bern Vindo Meus Dados Pedidos Solicitação Monitor Auda PERCOFINE Rules 8.00 NSS Permit Aritic Portal de Notas. > Monitor. > Monitor ISS RETION prints on Annual Per Monitor Pesquisar Limpar Nitros VALOR TOTAL DA NOTA = R\$ 963.64 10 100 10 1 Adicionado(s) Adcionar Solicitações Data Solicitação warmples as an open SERV 07.02 - Execução, por adm, empreitada ou subempretada, de obras decoretr civil, hebr ou elétr e de outras obras 52 Selecionado(s) 89 Selecionado(s) Adcionar Adconw Fornecedores Empresas semelhantes terrapianagem, paviment, e a instal, e mont, de proit, pequese equiptos (exceto o fornecito de mercad, proit, pelo 0 Adicionado(s) Adicionar Pedidos: @ Adicionado(s) Adcionar prest de serv fora do local da prest dos serv, o fica su Nros NFS: Status: \* **OUTRAS INFORMAÇÕES** Local de prestação do Serviço Santa Cruz Da Vitória Lista de solicitações Faturamente: 0002813945 Nro Solicitação Status Enviar NF Emviar Arguivos Arguivos 🧊 Razão Social v / Emissor Fat. 2 Cod LC116 8 14 FLORIPARK EMPREENDIMENTOS E SERVICO 82,889,304/0001-16 SERV 07.02 0002813946

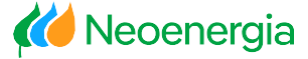

#### Visualizar os Documentos Anexados

Os documentos anexados podem ser consultados e visualizados.
 Caso necessário, também podem serem Eliminados.

| Lis | ta de | solicitações |          |               |                    |          |                                  |                            |                  |       |
|-----|-------|--------------|----------|---------------|--------------------|----------|----------------------------------|----------------------------|------------------|-------|
| C   | Marc  | ar todos 🔗   | Desmarca | r todos 🛄 🕼 i | xportar para Excel |          | Arquivos da Solicitação 2834586  |                            |                  |       |
| 78  |       | 😵 Nro Solici | ação Sta | tus Enviar N  | IF Enviar Arquivos | Arquivos | Arquivo                          | Tamanho                    | Tipo             |       |
|     |       | 00028345     | 36 6     | 3             | 0                  | 8        | NotaFiscal-38216-20230522.pdf    | 7 KB                       | NF               |       |
|     |       |              |          |               |                    |          |                                  | Excluir Arquivo            |                  |       |
|     |       |              |          |               |                    |          |                                  | Deseja excluir o(s) arquiv | vo(s) da solicit | ação? |
|     |       |              |          |               |                    |          |                                  |                            |                  |       |
|     |       |              |          |               |                    |          | Voltar Excluir todos os arquivos |                            |                  |       |
|     |       |              |          |               |                    |          |                                  |                            |                  |       |
|     |       |              |          |               |                    |          |                                  |                            |                  |       |
|     |       |              |          |               |                    |          |                                  | -                          | Sim              | Não   |

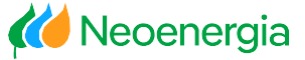

#### Eliminação da Solicitação de Faturamento

 Para eliminar a solicitação de faturamento, deverá buscar a solicitação desejada, "Selecionar" e clicar em "Eliminar".

| Lis | ta de      | solic  | itações         |           |            |                   |          |                           |                |              |              |          |
|-----|------------|--------|-----------------|-----------|------------|-------------------|----------|---------------------------|----------------|--------------|--------------|----------|
|     | e Mar      | car to | dos 🔗 Desm      | arcar too | los) 🔝 Exp | oortar para Excel | li -     |                           |                |              |              |          |
|     |            | 7 N    | vro Solicitação | Status    | Enviar NF  | Enviar Arquivos   | Arquivos | F Razão Social            | ₹ <b>7</b>     | Emissor Fat. | 😵 Cod. LC116 | Eliminar |
| F   |            |        |                 |           |            |                   |          | Excluir Solicitação       |                |              |              |          |
|     |            | 0      | 002983505       |           | Ð          | 0                 |          |                           |                |              | SERV 07.02   | Eliminar |
|     |            |        |                 |           |            |                   |          | Deseja excluir a solicita | ação: : 000298 | 3505?        |              |          |
|     |            |        |                 |           |            |                   |          |                           |                |              |              |          |
| Li  | sta d      | de so  | licitações      |           |            |                   |          |                           |                |              |              |          |
|     | <u>Ъ М</u> | arcar  | todos 🔗 D       | esmarca   | ar todos   | Exportar para     | a Excel  |                           |                |              |              |          |
|     | T          | -      | Nro Colicitor   | ão St     | ature Enui |                   | Arminoc  |                           |                |              |              |          |
| -   |            | P      | NIO SOIICItaç   | ao Su     | atus Envi  | ar NF Enviar      | Arquivos |                           |                |              |              |          |
| U   | 5          |        |                 |           | ~          |                   |          |                           | Sim            | Não          |              |          |
|     |            |        | 0002983505      | 1         |            |                   |          |                           |                |              |              |          |

# Requisitos necessários para utilização do Portal

- K Neoenergia
- Para que o fluxo do processo de faturamento ocorra de maneira correta e ágil é necessário o atendimento de alguns requisitos:

Sempre indicar na Nota Fiscal o <u>Número do</u> <u>Pedido</u> e que está sendo faturado.

#### Por que?

Para garantir a associação correta dos dados da Nota Fiscal (XML) com os dados do pedido para realização da validação Fiscal e arquivamento.

A Nota Fiscal <u>não</u> pode estar associada a mais de um Pedido de Compra. Ou seja, uma Nota não poderá ser emitida para atender diversos pedidos

#### Por que?

2

Entre outros fatores, o sistema está parametrizado de forma que uma NF esteja associada apenas a um pedido. Porém, um pedido de compra poderá estar associados a quantas NFs sejam necessárias.

#### Sempre consultar o QIT (Quadro de Incidência Tributária) no momento de se gerar a Solicitação do Faturamento e também consultar os dados do pedido (tributos) no Portal Web.

#### Por que?

3

4

A consulta ao QIT garante que as informações fiscais estejam de acordo com o esperado no sistema da Neoenergia. Consultar o pedido permite o mesmo, porém, se identificado algum erro no pedido, deve ser solicitada sua correção antes de dar continuidade a solicitação.

Sempre disponibilizar no Portal os documentos comprobatórios referente a uma Nota. E no caso de Nota Fiscal de Talão, enviar a original aos pontos de recolhimento da Neoenergia.

#### Por que?

O pagamento da Nota Fiscal só é realizado após o recebimento e conferência da documentação comprobatória. As Notas Fiscais Manuais apenas são pagas quando a via original é recepcionada fisicamente na Neoenergia.

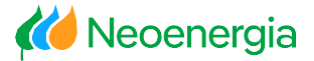

#### K Neoenergia

#### PORTAL DE NOTAS FISCAIS

| MÊS       | DATA DE CORTE |
|-----------|---------------|
| JANEIRO   | 22/01/2025    |
| FEVEREIRO | 19/02/2025    |
| MARÇO     | 20/03/2025    |
| ABRIL     | 21/04/2025    |
| MAIO      | 21/05/2025    |
| JUNHO     | 13/06/2025    |
| JULHO     | 22/07/2025    |
| AGOSTO    | 20/08/2025    |
| SETEMBRO  | 19/09/2025    |
| OUTUBRO   | 22/10/2025    |
| NOVEMBRO  | 17/11/2025    |
| DEZEMBRO  | 16/12/2025    |

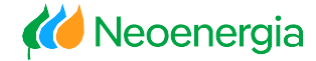

Fornecedores que emitem Notas de Serviço conjuntamente com as de Materiais através da SEFAZ, deverão emitir cada tipologia de serviço separadamente.

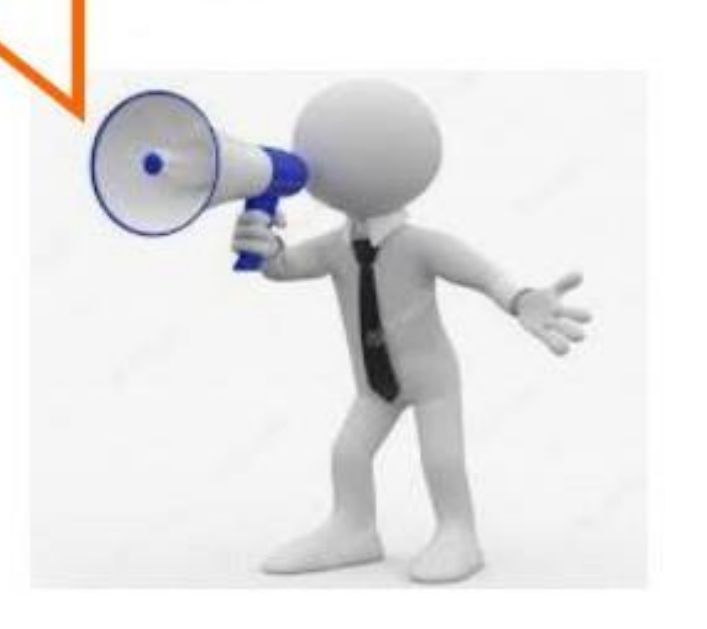

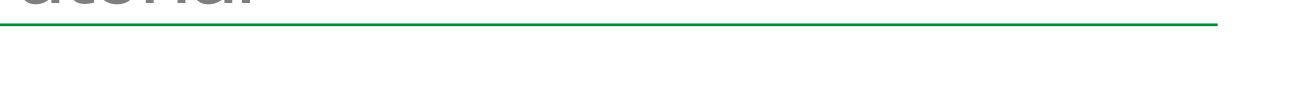

 Preparamos um vídeo tutorial com a explicação de todo o processo realizado no Portal de Notas, que pode ser visualizado através do link abaixo:

#### https://youtu.be/xDnShj7JXvQ

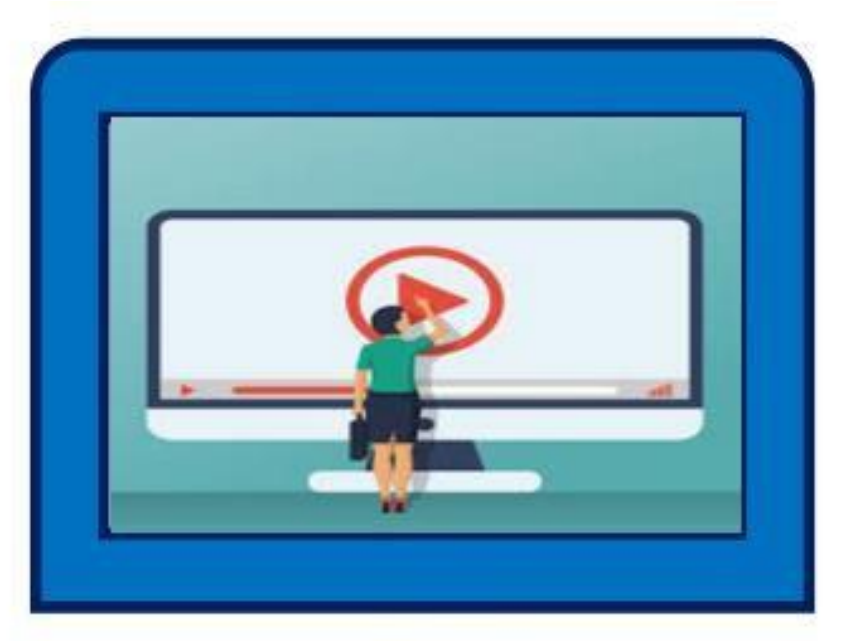

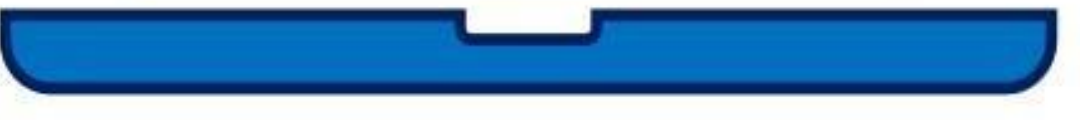

K Neoenergia

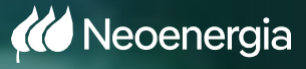

Financeiro

# Portal de Notas WEB

20/03/2025

### Estrutura do Portal Financeiro

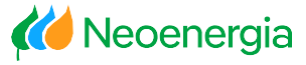

Aba do Portal Financeiro, estão disponíveis as seguintes opções: Relatório Títulos, Relatório ISS,

Relatório Tributos, Aviso de Crédito e Ajuda.

| SAP                                                                                 |                                                   |
|-------------------------------------------------------------------------------------|---------------------------------------------------|
| ♦ Voltar Continuar                                                                  |                                                   |
| Conteúdo Informativo Portal de Notas Portal Financeiro Usuários de Fornecedores     |                                                   |
| Bem Vindo Relatório Títulos Relatório ISS Relatório Tributos Aviso de Crédito Ajuda |                                                   |
| Portal Financeiro > Bem Vindo                                                       |                                                   |
| Relatório Títulos<br>Relatório de Títulos                                           | Aviso de Crédito<br>Aviso de Crédito              |
| Relatório ISS<br>Relatório ISS                                                      | Ajuda<br>Perguntas Frequentes - Portal Financeiro |
| Relatório Tributos<br>Relatório de Tributos                                         |                                                   |

# Relatório de Títulos

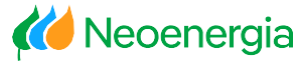

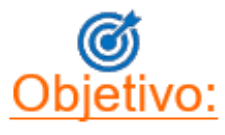

 ✓ Disponibilizar ao fornecedor o acompanhamento do fluxo da Empresa na área financeira.

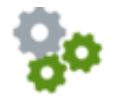

Funcionalidades Disponíveis:

- ✓ Visualizar a previsão de pagamento;
- Emissão do comprovante de pagamento.

| SAP                                                                                   |         |                                          |
|---------------------------------------------------------------------------------------|---------|------------------------------------------|
| <ul> <li>✓ Voltar Continuar ► Histórico Favoritos Personalizar Visão Ajuda</li> </ul> |         |                                          |
| Conteúdo Informativo Portal de Notas Portal Financeiro Usuários de Fornecedores       |         |                                          |
| Bem Vindo Relatório Títulos Relatório ISS Relatório Tributos Aviso de Crédito Ajuda   |         |                                          |
| Portal Financeiro > Bern Vindo                                                        |         |                                          |
| Relatório Títulos                                                                     | <u></u> | Aviso de Crédito                         |
| Relatório de Titulos                                                                  |         | Aviso de Crédito                         |
| Relatório ISS                                                                         |         | Ajuda                                    |
| Relatório ISS                                                                         |         | Perguntas Frequentes - Portal Financeiro |
| Relatório Tributos Relatório de Tributos                                              |         |                                          |

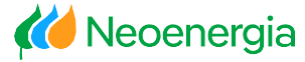

#### 1. Clicar em Relatório de Títulos

| Voltar Continuar ) Histórico Favoritos Personalizar Visão Aluda                                                                                                    |                                                   |
|----------------------------------------------------------------------------------------------------|---------------------------------------------------|
| Conteúdo Informativo Portal de Notas Portal Financeiro Usuários de Fornecedores                                                                                               |                                                   |
| Bern Vindo         Relatório Títulos         Relatório ISS         Relatório Tributos         Aviso de Crédito         Ajuda           Portal Financeiro         > Bern Vindo |                                                   |
| Relatório Títulos Relatório de Títulos                                                                                                    | Aviso de Crédito                                  |
| Relatório ISS<br>Relatório ISS                                                                                                    | Ajuda<br>Perguntas Frequentes - Portal Financeiro |
| Relatório Tributos Relatório de Tributos                                                                                                    |                                                   |

Observação: Os pagamentos das notas fiscais são realizados pelo Grupo Neoenergia às Terças e Quintas, caso a previsão esteja para um dia diferente considerar o próximo dia posterior conforme citado acima.

### Consultar Previsão de Pagamento

Ki Neoenergia

2. Preencher os intervalos das datas;

**3.** Na opção Empresas, clicar em adicionar e escolher a empresa do grupo que presta serviço;

- 4. Em Status colocar a opção Partidas abertas;
- 5. Após o preenchimento dos campos informados acima, clicar em Pesquisar.

| SAP                                                                                                    | Selecionar empresa para pesq | quisa            |                                                                                                    |
|----------------------------------------------------------------------------------------------------|------------------------------|------------------|----------------------------------------------------------------------------------------------------|
|                                                                                                    | Lista de empresas            |                  |                                                                                                    |
|                                                                                                    | Marcar todos Desmarcar todo  | 05.              |                                                                                                    |
| Conteúdo Informativo Portal de Notas Portal Financeiro Usuários de Fornecedores                                                                                                    | No Selecionar Razão S        | Social           |                                                                                                    |
| Bem Vindo Relatório Titulos Relatório ISS Relatório Tributos Aviso de Crédito Ajuda                                                                                                    | 8                            |                  |                                                                                                    |
| Portal Financeiro > Relatório Títulos > Relatório de Títulos     Portal Financeiro > Relatório de Títulos                                                                                                    | Afluente T.                  | Energia S/A      |                                                                                                    |
| Pesquisa por Títulos                                                                                                    | Baguari 1G                   | Ger Ene Bé S/A   |                                                                                                    |
| Filtros                                                                                                    | Belo Monte                   | e Particip. S.A  | Observação: Na consulta por                                                                                                    |
| (A) Pesquisar ) C Linpar Iltros                                                                                                    | Ca Energet                   | itica de PE      | dete se a constante de la constante de la cons |
| N/o NF: 0 Adicionado(s) Adicionar Data Solicitação:                                                                                                    | CA ELETR                     | ICIDADE BA       | data serao considerados                                                                                                    |
| Fornecedores: 1 Selecionado(s) ( Adicionar Empresas: 1 Selecionada(s)  Adicionar                                                                                                    | CA ENERG                     | gética RN        | intervalos máximos de 90 dias.                                                                                                    |
| Status: Partidas abertas 👻                                                                                                    | UHE Teles                    | Pites            |                                                                                                    |
|                                                                                                    | Arizona1 E                   | Energia Renov SA |                                                                                                    |
| Lints de Weden                                                                                                    | Chafariz1 E                  | Energ. Renov SA  |                                                                                                    |
| De Marcar todos 92º Desmarcar todos 120 Exportar para Excet                                                                                                    | Chafariz2 E                  | Energ. Renov SA  |                                                                                                    |
| Image: Status         Image: Status         Image: S | Liquido 😨                    |                  |                                                                                                    |

#### Consultar Previsão de Pagamento

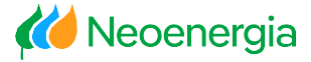

#### Na Coluna Dt.Prev. Pagto, poderá visualizar a data efetiva do pagamento.

| SAP                                                  |              |              |                         |                      |                  |               |               |             |             |            |         | Procurar:   |                 |
|------------------------------------------------------|--------------|--------------|-------------------------|----------------------|------------------|---------------|---------------|-------------|-------------|------------|---------|-------------|-----------------|
| <ul> <li>Voltar Continuar ► Histórico Fav</li> </ul> | voritos Per  | sonalizar V  | lisão Ajuda             |                      |                  |               |               |             |             |            |         |             |                 |
| Conteúdo Informativo Portal de                       | Notas        | Portal Finar | nceiro Conteúdo         | nformativo - Adm Use | uários de Fornec | edores        |               |             |             |            |         |             |                 |
| Bem Vindo Relatório Títulos                          | Relatório IS | S Relat      | tório Tributos Aviso    | de Crédito Ajuda     |                  |               |               |             |             |            |         |             |                 |
| Por                                                  | tal Financei | ro > Relati  | ório Títulos > Relatóri | o de Titulos         |                  |               |               |             |             |            |         |             |                 |
| Relatôrio de Titulos                                 | Pese         | quisa        | por Títulos             | ;                    |                  |               |               |             |             |            |         |             |                 |
|                                                      | Filtros      |              |                         |                      |                  |               |               |             |             |            |         |             |                 |
|                                                      | A Peso       | uisar        | Cimpar filtros          |                      |                  |               |               |             |             |            |         |             |                 |
|                                                      | Nro NF:      | 0            | Adicionado(s)           | Adicionar            | Data Solicita    | ção: 01-07-20 | )23 💼 até     | 30-07-2023  | 10          |            |         |             |                 |
|                                                      | Forneced     | ores:        | Selecionado(s)          | Adicionar            | Empresas:        | 1 Selecie     | onada(s)      | Adicionar   |             |            |         |             |                 |
|                                                      | Status       | P            | artidas abertas         | •                    |                  |               |               |             |             |            |         |             |                 |
|                                                      |              |              |                         |                      |                  |               |               |             |             | -          |         |             |                 |
|                                                      | Lista de     | titulos      |                         |                      |                  |               |               |             |             |            |         |             |                 |
|                                                      | D. Marc      | ar todos     | Desmarcar todos         | Disportar para Excel |                  |               |               |             |             |            |         |             |                 |
|                                                      |              | Status       | Fornecedor              | 😵 Empresa            | Operação         | Dt. Movimento | Doc. Contabil | Vota Fiscal | Vr. Liquido | Vr. Burto  | 😨 Moeda | G Dt. Venc. | Dt. Prev. Pagto |
|                                                      | 8            |              |                         |                      |                  | -             |               |             |             |            |         |             |                 |
|                                                      |              | ۲            | 11.512.944/0001-64      | CIA ELETRICIDADE BA  | FATURA           | 17/07/2023    | 5100128718    | 000004492   | 148.834,55  | 156.841,55 | BRL     | 16/08/2023  | 17/08/2023      |
|                                                      |              |              | 11.512.944/0001-64      | CIA ELETRICIDADE BA  | FATURA           | 03/07/2023    | 5100115792    | 000004446   | 151.661,33  | 161.266,33 | BRL     | 02/08/2023  | 03/08/2023      |
|                                                      |              | ۲            | 11.512.944/0001-64      | CIA ELETRICIDADE BA  | FATURA           | 03/07/2023    | 5100115842    | 000004443   | 96.580,78   | 100.915,78 | BRL     | 02/08/2023  | 03/08/2023      |
|                                                      |              | ۲            | 11.512.944/0001-64      | CIA ELETRICIDADE BA  | FATURA           | 03/07/2023    | 5100115843    | 000004444   | 135.359,65  | 142.669,65 | BRL     | 02/08/2023  | 03/08/2023      |
|                                                      |              | ۲            | 11.512.944/0001-64      | CIA ELETRICIDADE BA  | FATURA           | 03/07/2023    | 5100115844    | 000004445   | 86.295,53   | 90.205,53  | BRL     | 02/08/2023  | 03/08/2023      |
|                                                      |              | ۲            | 11.512.944/0001-64      | CIA ELETRICIDADE BA  | FATURA           | 03/07/2023    | 5100115948    | 000004447   | 305.818,12  | 325.198,12 | BRL     | 02/08/2023  | 03/08/2023      |
|                                                      |              | ۲            | 11.512.944/0001-64      | CIA ELETRICIDADE BA  | FATURA           | 17/07/2023    | 5100128717    | 000004491   | 200.344,55  | 211.224,55 | BRL     | 16/08/2023  | 17/08/2023      |
|                                                      |              |              |                         |                      |                  |               |               |             |             |            |         |             |                 |

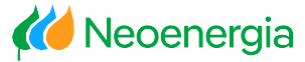

#### 1. Clicar em Relatório de Títulos

| Voltar Continuar ► Histórico Favoritos Personalizar Visão Ajuda                                                                                                    |                                                   |
|----------------------------------------------------------------------------------------------------|---------------------------------------------------|
| Conteúdo Informativo Portal de Notas Portal Financeiro Usuários de Fornecedores                                                                                                    |                                                   |
| Bem Vindo       Relatório Títulos       Relatório Tributos       Aviso de Crédito       Ajuda         Portal Financeiro > Bem Vindo       Relatório Títulos       Relatório Títulos         Relatório Títulos       Deletório do Títulos | Aviso de Crédito                                  |
| Relatório ISS<br>Relatório ISS                                                                                                    | Ajuda<br>Perguntas Frequentes - Portal Financeiro |
| Relatório Tributos<br>Relatório de Tributos                                                                                                    |                                                   |

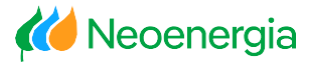

- 2. Preencher os intervalos da Data Solicitação, utilizando o período de até 90 dias;
- 3. Na opção Empresas, clicar em adicionar e escolher a empresa do grupo que presta serviço;
- 4. Em Status colocar a opção Partidas Compensadas;
- 5. Após o preenchimento dos campos informados acima, clicar em Pesquisar.

| SAP Procurar S                                                                      | elecionar empresa | para pesquisa             |   |
|-------------------------------------------------------------------------------------|-------------------|---------------------------|---|
| ↓ Voltar Continuar ► Histórico Favoritos Personalizar Visão Ajuda                   | Lista de empresas | s                         |   |
| Conteúdo Informativo - Adm Usuários de Fornecedores                                 | Selecionar        | 😵 Razão Social            |   |
| Bem Vindo Relatório Títulos Relatório ISS Relatório Tributos Aviso de Crédito Ajuda |                   | Afluente T. Energia S/A.  |   |
| Portal Financeiro > Relatório Títulos > Relatório de Títulos                        |                   | Bahia PCH3                | - |
| Relatório de Títulos                                                                |                   | Belo Monte Particip. S.A  |   |
| resquisa por riculos                                                                |                   | Cia Energética de PE      |   |
| Filtros                                                                             |                   | CIA ELETRICIDADE BA       |   |
|                                                                                     |                   | CIA ENERGÉTICA RN         |   |
| Nro NF: 0 Adicionado(s) 🕞 Adicionar Data Solicitação: 👘 até                         |                   | UHE Teles Pires           |   |
| Fornecedores: 52 Selecionado(s)   Status: Partidas compensadas                      | /oltar            | Arizona1 Energia Renov SA | • |

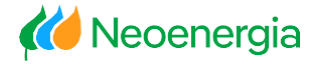

O fornecedor tem a opção de realizar a busca através do número da nota fiscal.

Utilizando a opção acima deverá preencher os campos informados anteriormente, exceto a Data Solicitação (deve estar em branco).

|                           |                                   |                                                                                                    |                                                                                                    |                                         |                       |                   | Sele      | cionar em pres | a para pesquisa           |   |
|---------------------------|-----------------------------------|----------------------------------------------------------------------------------------------------|----------------------------------------------------------------------------------------------------|-----------------------------------------|-----------------------|-------------------|-----------|----------------|---------------------------|---|
| Pesquisa por 1            | ïtulos                            |                                                                                                    |                                                                                                    |                                         |                       |                   | Lis       | ta de empresa  | 15                        |   |
| Filtros                   |                                   |                                                                                                    |                                                                                                    |                                         |                       |                   | N         | arcar todos De | esmarcar todos            |   |
| 🕌 Pesquisar 📔 🎦 Limpar f  | tros                              |                                                                                                    |                                                                                                    |                                         |                       |                   | ę         | Selecionar     | PRAZÃo Social             |   |
| Nro NF: 0 Adicionad       | o(s) (+) Ad                       | cionar                                                                                                    | Data Solicitação:                                                                                                    | -                                       | 🖪 até 🗌               |                   | 6         |                | Afluente T. Energia S/A   | - |
| Fornecedores 1 Seleciona  | io(s) (+) Ad                      | icionar                                                                                                    | Empresas                                                                                                    | 1 Selecionada(s)                        |                       | licionar          |           |                | Baguari I Ger Ene Bé S/A  |   |
| Tomecedores.              |                                   |                                                                                                    | Lipiesas.                                                                                                    | ( concentration                         |                       | ACIONAL           |           |                | Belo Monte Particip. S.A  |   |
| Status: Partidas co       | npensadas                         | -                                                                                                    |                                                                                                    |                                         |                       |                   |           |                | Cia Energética de PE      |   |
|                           |                                   |                                                                                                    |                                                                                                    |                                         |                       |                   |           |                | CIA ELETRICIDADE BA       |   |
|                           |                                   |                                                                                                    |                                                                                                    |                                         |                       |                   |           |                | CIA ENERGÉTICA RN         |   |
|                           |                                   |                                                                                                    |                                                                                                    |                                         |                       |                   |           |                | UHE Teles Pires           |   |
| Lista de títulos          |                                   |                                                                                                    |                                                                                                    |                                         |                       |                   |           |                | Arizona1 Energia Renov SA |   |
| 🞝 Marcar todos 🦻 🌮 Desmar | ar todos                          | tar para Excel                                                                                                  |                                                                                                    |                                         |                       |                   |           |                | Chafariz1 Energ. Renov SA |   |
|                           |                                   |                                                                                                    | 98-                                                                                                    | (h. )                                   |                       |                   |           |                | Chafariz2 Energ. Renov SA |   |
|                           | LID GROUP IN THE PROPERTY INCOME. | the second second second second second second second second second second second second second second second se | 10.000 MILLION FOR THE SOL OF THE SOL OF THE | (c) (c) (c) (c) (c) (c) (c) (c) (c) (c) | COLOR DOAD CONTRACTOR | 2410 0 12 million | 104272201 |                |                           |   |

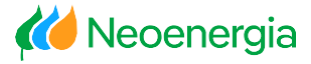

- **1.** Em "Nro NF": clicar em adicionar, colocar o número da nota fiscal que deseja o comprovante;
- 2. Clicar em verificar;
- 3. Clicar em concluir.

| ortal Financeiro > Relatório Títulos > Relatório de Títulos                                                                                                    | Adicionar número de NF na pesquisa |
|----------------------------------------------------------------------------------------------------|------------------------------------|
| Pesquisa por Títulos                                                                                                    | Lista de Notas Fiscais             |
| Filtros                                                                                                    | 002020552                          |
| Pesquisar   Pesquisar                                                                                                    |                                    |
| Nro NF: 0 Adicionado(s) Data Solicitação: 🔯 até                                                                                                    |                                    |
| Fornecedores: 1 Selecionado(s) Adicionar Empresas: 1 Selecionada(s) Adicionar                                                                                                    |                                    |
| Status: Partidas compensadas                                                                                                    |                                    |
|                                                                                                    |                                    |
| Lista de títulos                                                                                                    |                                    |
| Marcar todos P Desmarcar todos Exportar para Excel                                                                                                    |                                    |
| The Status Fornecedor Fempresa Poperação Fornecedor Poperação Poperação Pope | Verificar Concluir Cancelar        |
|                                                                                                    |                                    |

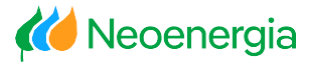

- 4. Apresentará a mensagem: NFs digitadas corretamente;
- 5. Em seguida clicar em Pesquisar.

| Por | tal Financ | eiro > Relató  | ório Títulos > Relat | ório de Titulos |            |                   |                  |             |               |             |         |             |               |
|-----|------------|----------------|----------------------|-----------------|------------|-------------------|------------------|-------------|---------------|-------------|---------|-------------|---------------|
|     | Pes        | squisa         | por Títul            | os              |            |                   |                  |             |               |             |         |             |               |
|     | Filtros    | •              |                      |                 |            |                   |                  |             |               |             |         |             |               |
|     | 尚 Pe       | esquisar       | Y Limpar filtros     |                 |            |                   |                  |             |               |             |         |             |               |
|     | Nro NF     | =: [           | 1 Adicionado(s)      | • Adicio        | onar:      | Data Solicitação: |                  | 🗗 até       | 67            |             |         |             |               |
|     | Forned     | cedores:       | 1 Selecionado(s)     | • Adicio        | onar       | Empresas:         | 1 Selecionada(s) | 🕒 Adicio    | nar           |             |         |             |               |
|     | Status     | : [            | Partidas compensad   | das             | •          |                   |                  |             |               |             |         |             |               |
|     | 🖌 NFs      | digitadas corr | etamente             |                 |            |                   |                  |             |               |             |         |             |               |
|     | Listad     | de títulos     |                      |                 |            |                   |                  |             |               |             |         |             |               |
|     | 🔓 Ma       | arcar todos    | 🌮 Desmarcar todo     | s 📮 Exportar    | para Excel |                   |                  |             |               |             |         |             |               |
|     | Ē          | Katus          | Fornecedor           | 7 Empresa       | 7 Operação | F Dt. Movimento   | Doc. Contabil    | Nota Fiscal | 😵 Vr. Liquido | 😵 Vr. Burto | 7 Moeda | F Dt. Venc. | 🌾 Dt. Prev. F |
|     | 7          |                |                      |                 |            |                   |                  |             |               |             |         |             |               |

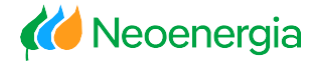

#### Será apresentada todas as informações dos pagamentos na lista de títulos.

|   | ista de<br><mark>🏷 Ma</mark> i | titulos<br>car todos | Desmarcar todos    | Exportar para Excel |            |                 |                   |               |             |             |         |             |                   |
|---|--------------------------------|----------------------|--------------------|---------------------|------------|-----------------|-------------------|---------------|-------------|-------------|---------|-------------|-------------------|
|   |                                | F Status             | Fornecedor         | 🖗 Empresa           | 🖗 Operação | 😵 Dt. Movimento | P Doc. Contabil   | 😵 Nota Fiscal | Vr. Liquido | 😵 Vr. Burto | 😵 Moeda | P Dt. Venc. | 💡 Dt. Prev. Pagto |
| 7 | 3                              |                      |                    |                     |            |                 |                   |               |             |             |         |             |                   |
|   |                                |                      | 11.512.944/0001-64 | CIA ELETRICIDADE BA | FATURA     | 15/05/2023      | <u>5100086722</u> | 000004390     | 1.401,29    | 1.469,29    | BRL     | 14/06/2023  | 15/06/2023        |
|   |                                |                      | 11.512.944/0001-64 | CIA ELETRICIDADE BA | FATURA     | 15/05/2023      | <u>5100086088</u> | 000004389     | 108.405,44  | 115.290,44  | BRL     | 14/06/2023  | 15/06/2023        |
|   |                                |                      | 11.512.944/0001-64 | CIA ELETRICIDADE BA | FATURA     | 15/05/2023      | 5100086134        | 000004391     | 55.506,11   | 58.131,11   | BRL     | 14/06/2023  | 15/06/2023        |
|   |                                |                      | 11.512.944/0001-64 | CIA ELETRICIDADE BA | FATURA     | 17/05/2023      | <u>5100087931</u> | 000004396     | 194.594,88  | 206.919,88  | BRL     | 16/06/2023  | 20/06/2023        |
|   |                                |                      | 11.512.944/0001-64 | CIA ELETRICIDADE BA | FATURA     | 17/05/2023      | 5100087453        | 000004395     | 106.852,30  | 111.612,30  | BRL     | 16/06/2023  | 20/06/2023        |
|   |                                |                      | 11.512.944/0001-64 | CIA ELETRICIDADE BA | FATURA     | 22/05/2023      | 5100095186        | 000004408     | 107.093,84  | 112.873,84  | BRL     | 21/06/2023  | 22/06/2023        |
|   |                                |                      | 11.512.944/0001-64 | CIA ELETRICIDADE BA | FATURA     | 22/05/2023      | 5100092034        | 000004402     | 119.666,40  | 125.021,40  | BRL     | 21/06/2023  | 22/06/2023        |
|   |                                | -                    |                    |                     |            |                 |                   |               |             |             |         |             |                   |

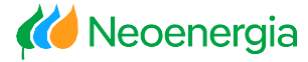

Na coluna Doc. Contabil, clicar no número do documento 51000...

| Lista | Lista de títulos                               |        |   |                   |                     |          |   |               |   |                   |               |   |                 |
|-------|------------------------------------------------|--------|---|-------------------|---------------------|----------|---|---------------|---|-------------------|---------------|---|-----------------|
| 1     | Marcar todos Desmarcar todos Approximate Excel |        |   |                   |                     |          |   |               |   |                   |               |   |                 |
|       |                                                |        |   |                   |                     |          |   |               |   | Des Castabil      | D. Mate Fired |   | A Martin and an |
| _     |                                                | status | P | Fornecedor        | Y Empresa           | Vperaçao | P | Dt. Movimento | P | Doc. Contabi      | V Nota Fiscal | F | vr. Liquido     |
| 15    | _                                              |        |   |                   |                     |          |   |               | L |                   |               |   |                 |
|       |                                                |        | 1 | 1.512.944/0001-64 | CIA ELETRICIDADE BA | FATURA   |   | 15/05/2023    |   | 5100086722        | 000004390     |   | 1.401,29        |
|       |                                                |        | 1 | 1.512.944/0001-64 | CIA ELETRICIDADE BA | FATURA   |   | 15/05/2023    | Г | <u>5100086088</u> | 000004389     |   | 108.405,44      |
| 1     |                                                |        | 1 | 1.512.944/0001-64 | CIA ELETRICIDADE BA | FATURA   |   | 15/05/2023    | I | <u>5100086134</u> | 000004391     |   | 55.506,11       |
| 1     |                                                |        | 1 | 1.512.944/0001-64 | CIA ELETRICIDADE BA | FATURA   |   | 17/05/2023    | I | <u>5100087931</u> | 000004396     |   | 194.594,88      |
| 1     |                                                |        | 1 | 1.512.944/0001-64 | CIA ELETRICIDADE BA | FATURA   |   | 17/05/2023    | I | 5100087453        | 000004395     |   | 106.852,30      |
|       |                                                |        | 1 | 1.512.944/0001-64 | CIA ELETRICIDADE BA | FATURA   |   | 22/05/2023    |   | <u>5100095186</u> | 000004408     |   | 107.093,84      |
|       |                                                |        | 1 | 1.512.944/0001-64 | CIA ELETRICIDADE BA | FATURA   |   | 22/05/2023    |   | 5100092034        | 000004402     |   | 119.666,40      |

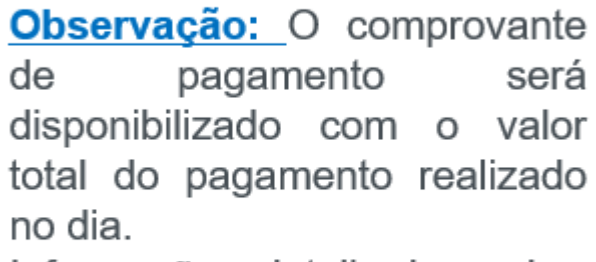

Informações detalhadas sobre o pagamento deverá ser verificado através do Aviso de Crédito.

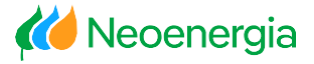

O fornecedor terá acesso ao comprovante de pagamento, devendo observar se o documento está com a autenticação eletrônica.

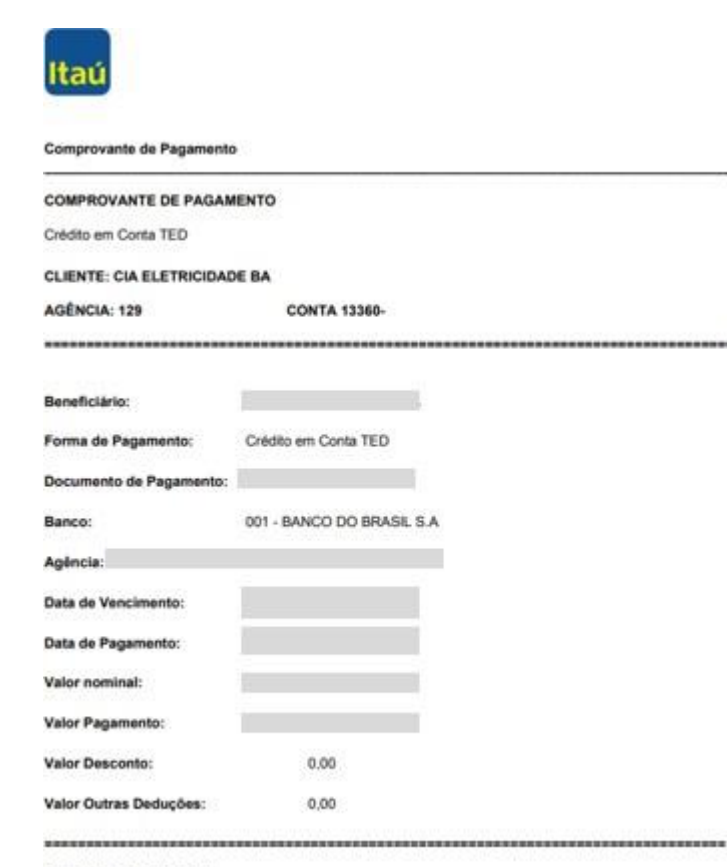

#### Autenticação Eletrônica:

1C0317EA88AC87786F70C56F80A103B9A0D55B3F40383741CC24F26471ADCA75200008

# Objetivo:

 ✓ Visualizar todas as informações detalhadas dos pagamentos realizados.

| SAP                  |                                           |                       |                           |   | Procurar.                                         |
|----------------------|-------------------------------------------|-----------------------|---------------------------|---|---------------------------------------------------|
| Voltar Continua      | ar  Histórico Favoritos F                 | ersonalizar Visão Aju | uda                       |   |                                                   |
| E<br>Cantaída Inform | E Bartal da Notas                         |                       | Cantaúda Informativa Adm  |   |                                                   |
| Bem Vindo            | Relatório Títulos Relatório               | ISS Relatório Tribu   | tos Aviso de Crédito Ajud | a |                                                   |
| Portal Financeiro >  | Bem Vindo                                 |                       |                           |   |                                                   |
| P                    | Relatório Títulos<br>Relatório de Títulos |                       |                           |   | Aviso de Crédito                                  |
|                      | Relatório ISS<br>Relatório ISS            |                       |                           |   | Ajuda<br>Perguntas Frequentes - Portal Financeiro |
|                      | Relatório Tributos                        |                       |                           |   |                                                   |

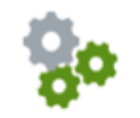

#### Funcionalidades Disponíveis:

 Discriminação de todas as informações dos pagamentos (número da nota fiscal, dados bancários, descontos de cauções e dos impostos e etc...);

 Exportar as informações do pagamento para relatório no formato Excel ou PDF.

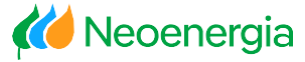

#### 1. Clicar em Aviso de Crédito

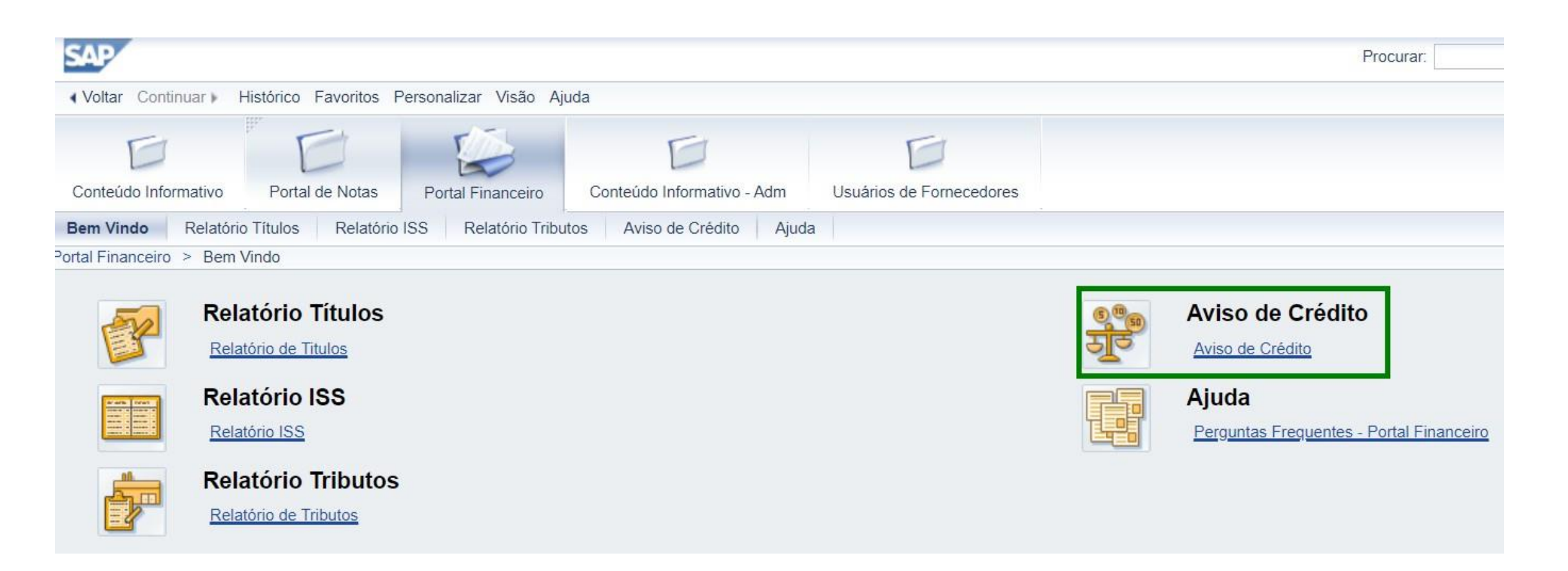

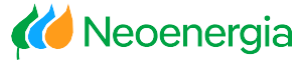

- 2. Selecionar a empresa do grupo que presta serviço;
- 3. Preencher o campo data pagamento, utilizando o período de até 90 dias;
- 4. Selecionar a opção Apresentar por fornecedor;
- 5. Depois de preencher todos os campos acima clicar em Pesquisar.

|                             |                    | <u> </u>   | Selecionar empresa para pesquisa |            |   |                   |                           |   |  |  |  |  |
|-----------------------------|--------------------|------------|----------------------------------|------------|---|-------------------|---------------------------|---|--|--|--|--|
| Filtros                     |                    |            |                                  |            |   | Lista de empresas |                           |   |  |  |  |  |
| Pesquisar Limpar filtros    |                    |            |                                  |            | 5 | 7 Selecionar      | 7 Razão social            |   |  |  |  |  |
| Fornecedores:               | 1 Selecionado(s    | )          | Ca Se                            | ecionar    | B |                   | Afluente T. Energia S/A.  |   |  |  |  |  |
| Empresas:                   |                    |            | Ca Se                            | ecionar    |   |                   | Baguari I Ger Ene Bé S/A  |   |  |  |  |  |
|                             |                    |            |                                  |            |   |                   | Belo Monte Particip. S.A  |   |  |  |  |  |
| Data pagamento:             |                    |            |                                  |            |   |                   | Cia Energética de PE      |   |  |  |  |  |
| Apresentar por fornecedor   |                    |            |                                  |            |   |                   | CIA ELETRICIDADE BA       |   |  |  |  |  |
|                             |                    |            |                                  |            |   |                   | CIA ENERGÉTICA RN         |   |  |  |  |  |
|                             |                    |            |                                  |            |   |                   | UHE Teles Pires           |   |  |  |  |  |
|                             |                    |            |                                  |            |   |                   | Arizona1 Energia Renov SA |   |  |  |  |  |
| Exportar Excel Exportar PDF |                    |            |                                  |            |   |                   | Chafariz1 Energ. Renov SA |   |  |  |  |  |
|                             |                    |            | -                                | L MAR      |   |                   | Chafariz2 Energ. Renov SA | - |  |  |  |  |
| Child Forn Cod Forn         | Nome Forn Dados Ba | Fmpresa Ne | S Doc Contábil                   | Referência |   |                   |                           |   |  |  |  |  |

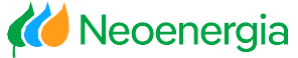

#### Em seguida, será apresentada todas as informações detalhadas dos pagamentos.

| D                                    | E         | J                                             |                       |                 | D                 | D                     |         |            |              |             |            |         |            |            |              |
|--------------------------------------|-----------|-----------------------------------------------|-----------------------|-----------------|-------------------|-----------------------|---------|------------|--------------|-------------|------------|---------|------------|------------|--------------|
| Conteúdo Informativo                 | Portal de | Notas                                         | Portal Financeiro     | Conteúdo        | Informativo - Adn | n Usuários de Fornece | dores   |            |              |             |            |         |            |            |              |
| Bem Vindo Relatório                  | Títulos I | Relatório                                     | ISS Relatório Trib    | utos Aviso      | de Crédito        | Ajuda                 |         |            |              |             |            |         |            |            |              |
|                                      | Po        | rtal Fina                                     | nceiro > Aviso de Cré | edito > Aviso d | e Crédito         |                       |         |            |              |             |            |         |            | Tela       | inteira   Op |
| <ul> <li>Aviso de Crédito</li> </ul> |           |                                               |                       |                 |                   |                       |         |            |              |             | 1          |         |            |            |              |
|                                      |           | Filtros                                       |                       |                 |                   |                       |         |            |              |             |            |         |            |            |              |
|                                      |           | (j) Pesquisar UY Limpar filtros               |                       |                 |                   |                       |         |            |              |             |            |         |            |            |              |
|                                      |           | Fornecedores: 1 Selecionado(s)                |                       |                 |                   |                       |         |            |              |             |            |         |            |            |              |
|                                      |           | Empresas: CIA ELETRICIDADE BA                 |                       |                 |                   |                       |         |            |              |             |            |         |            |            |              |
|                                      |           | Data pagamento: 01-06-2023 🕅 atá 30-06-2023 🕅 |                       |                 |                   |                       |         |            |              |             |            |         |            |            |              |
|                                      |           |                                               |                       |                 |                   |                       |         |            |              |             |            |         |            |            |              |
|                                      |           |                                               |                       |                 |                   |                       |         |            |              |             |            |         |            |            |              |
|                                      |           |                                               |                       |                 |                   |                       |         |            |              |             |            |         |            |            |              |
|                                      |           | 💭 Exportar Excel 🛛 🔛 Exportar PDF             |                       |                 |                   |                       |         |            |              |             |            |         |            |            |              |
|                                      |           | 11 512 944/0001.64                            |                       |                 |                   |                       |         |            |              |             |            |         |            |            |              |
|                                      |           |                                               |                       |                 |                   |                       |         |            |              | Tin         | Dese Item  | - Volar | - Maada    |            |              |
|                                      |           |                                               | P CIVEJ FOITI.        | P Couron.       | P Nomer           | P Dados Banc Pom.     | γP ⊏mpr | P Doc Con  | P Referencia | IP Data Doc | ₩ D0C C0   | η₽ πp   | P Deschem  | ₽ vaioi    | IP WOEda     |
|                                      |           |                                               | 11.512.944/0001-64    | 0001011763      | FAAB EN           | 001 01836 5850-5      | COEL    | 1700077084 | 000004389    | 15/06/2023  | 2000082441 | Item    | CAUCOES    | -5.764.52  | BRL          |
|                                      |           |                                               | 11.512.944/0001-64    | 0001011763      | FAAB EN           | 001 01836 5850-5      | COEL    | 1700077102 | 000004391    | 15/06/2023  | 2000082441 | Item    | CAUCOES    | -2.906,56  | BRL          |
|                                      |           |                                               | 11.512.944/0001-64    | 0001011763      | FAAB EN           | 001 01836 5850-5      | COEL    | 1700077542 | 000004390    | 15/06/2023  | 2000082441 | Item    | CAUCOES    | -73,46     | BRL          |
|                                      |           |                                               | 11.512.944/0001-64    | 0001011763      | FAAB EN           | 001 01836 5850-5      | COEL    | 5100086088 | 000004389    | 15/06/2023  | 2000082441 | Item    | ENTRADA D  | 115.290,44 | BRL          |
|                                      |           |                                               | 11.512.944/0001-64    | 0001011763      | FAAB EN           | 001 01836 5850-5      | COEL    | 5100086088 | 000004389    | 15/06/2023  | 2000082441 | Item    | INSS RETID | -2.835,00  | BRL          |
|                                      |           |                                               | 11.512.944/0001-64    | 0001011763      | FAAB EN           | 001 01836 5850-5      | COEL    | 5100086088 | 000004389    | 15/06/2023  | 2000082441 | Item    | ISS-RETIDO | -4.050,00  | BRL          |
|                                      |           |                                               | 11.512.944/0001-64    | 0001011763      | FAAB EN           | 001 01836 5850-5      | COEL    | 5100086134 | 000004391    | 15/06/2023  | 2000082441 | Item    | ENTRADA D  | 58.131,11  | BRL          |
|                                      |           |                                               | 11.512.944/0001-64    | 0001011763      | FAAB EN           | 001 01836 5850-5      | COEL    | 5100086134 | 000004391    | 15/06/2023  | 2000082441 | Item    | INSS RETID | -1.225,00  | BRL          |

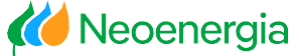

O fornecedor desejando, poderá exportar as informações do pagamento para um relatório clicando nas opções:

| Expoi                                                                                                    | tar Exc                                                                                                    | cel 🔽           |                     | ou     | Exp        | ortar Pl     | DF .       | L          |       |             |           |              |
|----------------------------------------------------------------------------------------------------|----------------------------------------------------------------------------------------------------|-----------------|---------------------|--------|------------|--------------|------------|------------|-------|-------------|-----------|--------------|
| Conteúdo Informativo Portal de Notas Portal Finance                                                                                      | ro Conteúdo Inf                                                                                                    | formativo - Adm | Usuários de Fornece | dores  |            |              |            |            |       |             |           |              |
| Bem Vindo Relatório Títulos Relatório ISS Relatório                                                                                      | Tributos Aviso de                                                                                                    | e Crédito Ajuda | a                   |        |            |              |            |            |       |             |           |              |
| Portal Financeiro > Aviso de                                                                                                    | Crédito > Aviso de C                                                                                                    | Crédito         |                     |        |            |              |            |            |       |             | Tela      | inteira   Op |
| Aviso de Crédito      Filtros      Fornecedores:      Empresas:      Data pagamento:      Apresentar por fornece      11.512.944/0001-64 | iso de Crédito   Filtros     Pesquisar     Limpar filtros     Fornecedores:   1 Selecionado(s)   Empresas:   CIA ELETRICIDADE BA   Data pagamento:   01-06-2023   até     30-06-2023     Apresentar por fornecedor |                 |                     |        |            |              |            |            |       |             |           |              |
| 😨 CNPJ Forn.                                                                                                    | 🌾 Cód Forn. 🦷                                                                                                    | 🖡 Nome F 💡 I    | Dados Banc Forn.    | 😵 Empr | 🖗 Doc Con  | 😵 Referência | 🖗 Data Doc | 🌾 Doc Co   | 💡 Tip | 7 Desc Item | 💡 Valor   | 🚏 Moeda      |
| <u>8</u>                                                                                                    |                                                                                                    |                 |                     |        |            |              |            |            |       |             |           |              |
| 11.512.944/0001-6                                                                                                    | 4 0001011763 I                                                                                                    | FAAB EN 00      | 1 01836 5850-5      | COEL   | 1700077084 | 000004389    | 15/06/2023 | 2000082441 | Item  | CAUCOES     | -5.764,52 | BRL          |
| 11.512.944/0001-6                                                                                                    | 4 0001011763 I                                                                                                    | FAAB EN 00      | 1 01836 5850-5      | COEL   | 1700077102 | 000004391    | 15/06/2023 | 2000082441 | Item  | CAUCOES     | -2.906,56 | BRL          |
| 11.512.944/0001-6                                                                                                    | 4 0001011763 I                                                                                                    | FAAB EN 00      | 1 01836 5850-5      | COEL   | 1/00077542 | 000004390    | 15/06/2023 | 2000082441 | Item  | CAUCOES     | -73,46    | BRL          |
| 11.512.944/0001-0                                                                                                    | 4 0001011763 I                                                                                                    | FAAB EN 00      | 1 01836 5850-5      | COEL   | 5100086088 | 000004389    | 15/06/2023 | 2000082441 | Item  | INSS RETID  | 2 835 00  | BRI          |
| 11.512.944/0001-6                                                                                                    | 4 0001011763                                                                                                    | FAAB EN 00      | 1 01836 5850-5      | COEL   | 5100086088 | 000004389    | 15/06/2023 | 2000082441 | ltem  | ISS-RETIDO  | -2.035,00 | BRI          |
| 11.512.944/0001-0                                                                                                    | 4 0001011763                                                                                                    | FAAB EN 00      | 1 01836 5850-5      | COEL   | 5100086134 | 000004391    | 15/06/2023 | 2000082441 | Item  | ENTRADA D   | 58.131.11 | BRL          |
| 11.512.944/0001-6                                                                                                    | 4 0001011763                                                                                                    | FAAB EN 00      | 1 01836 5850-5      | COEL   | 5100086134 | 000004391    | 15/06/2023 | 2000082441 | Item  | INSS RETID  | -1.225,00 | BRL          |

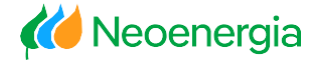

#### **Relatório ISS**

Está opção ainda não está em funcionamento.

Enquanto isso, o fornecedor poderá solicitar o comprovante de pagamento do ISS à Equipe de Atendimento.

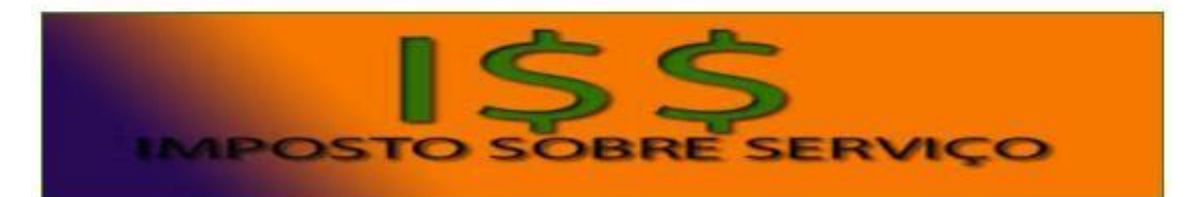

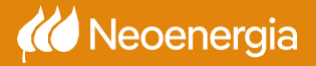

# Mais Informações:

**Equipe de Atendimento a Fornecedores** 

Os fornecedores contarão com uma equipe especializada para atender assuntos referentes ao processo de faturamento.

Em caso de dúvidas no processo de faturamento e pagamento, estamos à disposição através dos nossos canais de atendimento via *E-mail ou WhatsApp*, informando seu Número de identificação de fornecedor ou CNPJ.

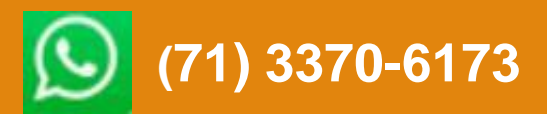

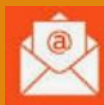

atendimentofornecedor@neoenergia.com

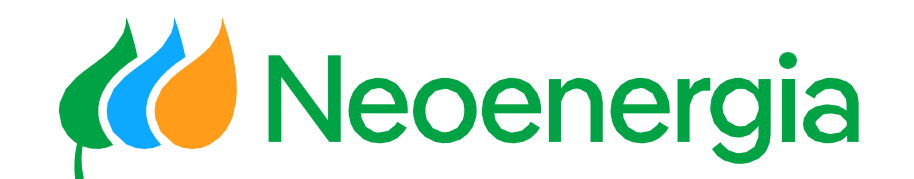